# Universidad Autónoma de Baja California

# Coordinación de Formación Básica

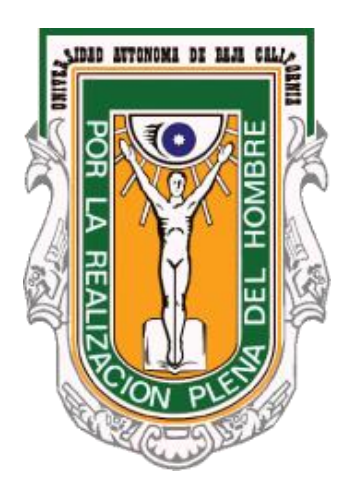

# Sistema Institucional de Tutorías

Manual de usuario: Tutor

Julio de 2014

| Índice                                                           |
|------------------------------------------------------------------|
| Introducción1                                                    |
| Acceso a sitio en Web del Sistema Institucional de Tutorías      |
| ¿Que necesito para acceder al Sistema Institucional de Tutorías? |
| Iniciar sesión                                                   |
| Página de Inicio9                                                |
| Datos de contacto9                                               |
| Tutorados                                                        |
| Mi lista de tutorados                                            |
| Consulta por alumno                                              |
| Relación alumnos/seguro facultativo12                            |
| Tutorías                                                         |
| Tutorías solicitadas                                             |
| Programar tutoría                                                |
| Tutorías programadas15                                           |
| Dar tutoría                                                      |
| Tutorías realizadas                                              |
| Tutorías canceladas                                              |
| Dar tutoría no programada                                        |
| Programar tutoría sin solicitud                                  |
| Tutoría grupal                                                   |
| Sistema de reinscripciones                                       |
| Mis Mensajes                                                     |
| Recibidos                                                        |
| Leer Mensaje21                                                   |
| Responder mensaje                                                |
| Borrar Mensaje                                                   |
| Enviados                                                         |
| Autoevaluación                                                   |
| Material de Consulta                                             |
| Cerrar sesión                                                    |

# Introducción

El Sistema Institucional de Tutorías tiene el propósito de automatizar los procesos que intervienen en las tutorías, de esta forma se obtendrán resultados homologados que proporcionarán información con la cual se podrá trabajar para lograr mejores resultados en este proceso de acompañamiento al alumno.

En las Unidades Académicas facilitará la comunicación entre los usuarios (tutortutorado), integrará la información en expedientes, se dará seguimiento con mayor facilidad a la trayectoria académica de los estudiantes y proporcionará reportes y evaluaciones que facilitarán el trabajo del tutor.

Al alumno le proporcionará una vista de su trayectoria académica más amplia ya que lo mantendrá informado de temas de interés vital para el desarrollo y óptima culminación de su proyecto académico.

Para los tutores el acceso a los reportes y expedientes de manera virtual será mucho más rápido tanto en la asignación de tutores como en el seguimiento de la tutoría en su Unidad Académica.

Este sistema se encuentra divido en cuatro módulos: Tutorado (alumno), Tutor, Coordinador de tutores y Administrador del sistema. Cada módulo tiene funciones específicas dentro del proceso global.

El presente documento es una guía para el módulo de **Tutor**, en este manual explicamos cada uno de las opciones disponibles, incluyendo imágenes para hacer más intuitiva la explicación de los procesos más comunes correspondientes a este módulo, como son: **Datos de contacto**, **Tutorados**, **Tutorías**, **Mensajes**, **Autoevaluación**, **Material de consulta** y **Cerrar sesión**.

Esperando que este manual le sea de utilidad, además de invitarle para que nos haga llegar sus comentarios y/o sugerencias que permitan mejorar en beneficio de todos, tanto el Sistema Institucional de Tutorías, como este manual. Acceso a sitio en Web del Sistema Institucional de Tutorías.

# ¿Que necesito para acceder al Sistema Institucional de Tutorías?

No es necesario instalar ningún programa, ni tener conocimientos técnicos, sólo necesita tener conexión a Internet y acceder mediante un navegador de Internet a la siguiente dirección:

### http://tutorias.uabc.mx

A continuación le mostrará la página principal, la cual consta de cuatro módulos principales: **Tutorado** (alumno), **Tutor**, **Responsable de tutores** y **Administrador del sistema**.

|        | universidad a<br>SISTEMA INSTI                                                                                                    | utónoma de baja<br>TUCIONAL DI                                                                                                    | california<br>E <b>TUTORÍAS</b>        |
|--------|----------------------------------------------------------------------------------------------------|----------------------------------------------------------------------------------------------------|----------------------------------------|
| Inicio | Directorio de responsables                                                                                                    | Calendario de talleres                                                                                                    | Preguntas frecuentes                   |
|        | Para acceder introduc<br>UABC y selecciona el t<br>Usuario<br>Contraseña<br>Tutorado (alumno)<br>Tutor<br>Responsable de tut<br>Administrador del s<br>Responsable de tut | ciar Sesión<br>a tu usuario y contraseña de corre<br>po de usuario.<br>ores<br>istema<br>ores (Solo consulta)<br>niciar sesión             |                                        |
| Edif   | Coordinac<br>icio de Rectoría Av. Álvaro Obregón sin n<br>Tel. 01(686)552-86<br>Horario de atención: Lunes a V                                                            | ión de Formación Básica<br>úmero, Colonia Nueva C.P. 21100., N<br>-16, E-Mail: cofoba@uabc.edu.mx<br>iernes de 8:30 a 13:30 y de 15:30 a 1 | 1exicali, Baja California<br>9:00 hrs. |

Figura 1. Página principal

También, desde la página principal tenemos accesos a las siguientes opciones:

Directorio de Responsables de Tutores: Al seleccionar esta opción, este sistema desplegará una ventana con información relacionada con los datos de responsables de tutores qué estén registrados, la búsqueda deberá ser de acuerdo con los

diferentes criterios de selección, tales como: campus, municipio, unidad académica; como se muestran en la siguiente figura:

| (           | Campus: Todos los campus              | Ciudad: Todas las        | ciudades 🔻 |
|-------------|---------------------------------------|--------------------------|------------|
| Unidad Aca  | démica: Todas las unidades académicas |                          | Buscar     |
| ponsables d | e tutorías                            |                          |            |
| bre         | Unidad académica                      | Lugar de atención        | Horario    |
|             | !N                                    | o hay datos disponibles! |            |

Figura 2. Directorio de responsables de tutores

Por ejemplo, buscar información de responsables qué cumplan con los siguientes criterios de selección:

Campus = **MEXICALI**, Municipio= **MEXICALI**, Unidad académica = **<Todas las unidades académicas>** (opción **DEFAULT**), como se muestran en la siguiente pantalla:

Al seleccionar estos criterios, este sistema desplegará en pantalla la información de los responsables de tutores registrados que cumplan con los criterios especificados; y el resultado sería como se muestra en la siguiente pantalla:

| <b>9</b> 2                          | ISTEMA INSTITU                                           | ICIONAL DE T                                                             | UTORIAS                                                                                |
|-------------------------------------|----------------------------------------------------------|--------------------------------------------------------------------------|----------------------------------------------------------------------------------------|
| Inicio                              | Directorio de responsables                               | Calendario de talleres                                                   | Preguntas frecuentes                                                                   |
| irectorio de responsables de        | tutorías                                                 |                                                                          |                                                                                        |
| Campus:                             | Mexicali 🔹                                               | Ciudad: MEXICALI                                                         | T                                                                                      |
| Unidad Académica:                   | Todas las unidades académicas                            |                                                                          | Buscar                                                                                 |
| Responsables de t <u>utorí</u> a    | S                                                        |                                                                          |                                                                                        |
| lombre                              | Unidad académica                                         | Lugar de atención                                                        | Horario                                                                                |
| OMAN GALVEZ REY DAVID               | FACULTAD DE CIENCIAS HUMANAS                             | Laboratorio de Informatica                                               | lunes a viernes de 9:00 a 11:00                                                        |
| IIGUERA GONZALEZ RICARDO            | FACULTAD DE ARTES                                        | 2do. piso del edificio de Danza, Área<br>de Coordinación                 | De Lunes a Viernes de 10:00 a 13:00 y<br>de 15:00 a 16:00                              |
| ERMUDEZ HURTADO ROSA MARIA          | INSTITUTO DE INVESTIGACIONES EN<br>CIENCIAS VETERINARIAS |                                                                          |                                                                                        |
| IOPKINS OLEA ALMA ADRIANA           | FACULTAD DE ODONTOLOGIA<br>MEXICALI                      | Dirección de la Facultad de<br>Odontología                               | de Lunes a Viernes de 8am a 15:00<br>hras 6861175114 cel. 5573268<br>facultad          |
| ODRIGUEZ LUCAS SAMUEL NICOL         | AS FACULTAD DE DEPORTES                                  | Oficina de Coordinación de<br>Formación Básica, Escuela de<br>Deportes   | Lunes a Viernes 09:00 a 14:00 Hrs<br>16:00 a 19:00 Hrs                                 |
| IERNANDEZ MEDINA ROSALBA<br>VAQUEL  | FACULTAD DE CIENCIAS<br>ADMINISTRATIVAS                  | Area de orientación Educativa y<br>Psicológica                           | De 4- 8 p.m. de lunes a viernes                                                        |
| ALCEDO PEREDIA ISABEL               | FACULTAD DE CIENCIAS SOCIALES Y POLITICAS                | Laboratorio de Cómputo                                                   | Lunes a Viernes De 12:00 pm a 8:00<br>pm                                               |
| IAGANA ROSAS ANABEL                 | FACULTAD DE ENFERMERIA                                   |                                                                          |                                                                                        |
| ODRIGUEZ VALENZUELA PALOMA          | FACULTAD DE ARQUITECTURA Y<br>DISEÑO                     | Facultad de Arquitectura y Diseño /<br>Edificio central / cubículo No. 4 | Lunes a viernes de 8 am a 4 pm                                                         |
| ODRIGUEZ PEDRAZA LETICIA<br>ABRIELA | FACULTAD DE ENFERMERIA                                   | Cubículo Formación Básica                                                | Responsable de Tutorías: viernes 10<br>13 lun, mar, juev de 8 a 11 lun a vier<br>17-18 |

Figura 3. Resultados de búsqueda en Directorio de responsables

Si al seleccionar esta opción, este sistema no encontró información según criterios de búsqueda, desplegará una ventana con el mensaje:" **NO se encontró información**".

**Calendario de Talleres:** Al seleccionar esta opción, el sistema desplegará información con datos de los cursos o talleres qué están registrados, la búsqueda deberá ser de acuerdo con los diferentes criterios de selección, tales como: campus, municipio, unidad académica, rango de fechas con formato: de día/mes/año, como según se muestran en la siguiente figura:

| Inicio<br>rio de talleres | Directorio de responsables      | Calendario de talleres | Preguntas frecuentes |
|---------------------------|---------------------------------|------------------------|----------------------|
| Campus                    | : Todos los campus              | ▼ Ciudad: Todas        | las ciudades 🔹       |
| Unidad Académica          | : Todas las unidades académicas |                        | T                    |
| Del día                   | : al:                           | Buscar                 |                      |
| dario de tallere          | 5                               |                        |                      |
| Descripción               | uus kas                         | Dirigido a             | 3                    |

Figura 4. Calendario de talleres

Por ejemplo, buscar información de Talleres registrados en el sistema, qué cumplan con los siguientes criterios de selección:

Campus = MEXICALI, Municipio= MEXICALI, Unidad académica = FACULTAD DE CIENCIAS HUMANAS, del día: 03/01/2011 al 31/10/2011, al seleccionar estos criterios, este sistema desplegará una ventana con información de los talleres que cumplan con los criterios especificados:

| UNIVERSIDAD AUTÓNOMA DE BAJA CALIFORNIA<br>SISTEMA INSTITUCIONAL DE TUTORÍAS |                                          |                                                                     |                   |                                                       |     |  |
|------------------------------------------------------------------------------|------------------------------------------|---------------------------------------------------------------------|-------------------|-------------------------------------------------------|-----|--|
|                                                                              | Inicio                                   | Directorio de responsables                                          | Calendario de t   | talleres Preguntas frecuentes                         |     |  |
| Calendario (                                                                 | de talleres                              |                                                                     |                   |                                                       |     |  |
| Calandar                                                                     | Campus:<br>Jnidad Académica:<br>Del día: | Mexicali<br>FACULTAD DE CIENCIAS HUMAN<br>03/01/2011 al: 31/10/2011 | Ciudad: AS Buscar | MEXICALI T                                            |     |  |
| Fecha                                                                        | Descripción                              |                                                                     |                   | Dirigido a                                            |     |  |
| 2011-10-31                                                                   | TALLER TUTORIA                           | s.                                                                  |                   | ALUMNOS DE NUEVO INGRESO                              | Q   |  |
| 2011-10-31                                                                   | TALLER BIOLOGI                           | A MOLECULAR                                                         |                   | ALUMNOS DE 5TO SEMESTRE DE MEDICINA                   |     |  |
| 2011-10-29                                                                   | CURSO DE SISTE                           | MA INSTITUCIONAL DE TUTORIAS                                        |                   | TUTORES                                               | Q   |  |
| 2011-10-29                                                                   | TALLER SERVICIO                          | ) SOCIAL                                                            |                   | ALUMNOS DE NUEVO INGRESO DE LA CARRERA D<br>AGRONOMIA | E 🔍 |  |
| 2011-10-28                                                                   | REALIZACION DE                           | HORARIOS                                                            |                   | TUTORES                                               |     |  |
| 2011-10-28                                                                   | ORTOGRAFIA                               |                                                                     |                   | ALUMNOS                                               |     |  |
|                                                                              | TALLER DE SER.                           | 200                                                                 |                   | ALUMOS 1ER SEMESTRE                                   | Q   |  |
| 2011-10-28                                                                   |                                          | 50C.                                                                |                   |                                                       |     |  |
| 2011-10-28                                                                   | TALLER ALUMNO                            | DS PRIMER INGRESO                                                   |                   | ALUMNOS DE PRIMER INGRESO                             |     |  |

Figura 5. Resultados de búsqueda en Calendario de talleres

Además, se desean conocer más datos relacionados con el TALLER, del día 18/10/2011, dirigido a PÚBLICO EN GENERAL, seleccionar con el puntero del ratón (mouse) la información de la cual desea conocer, presionar **Más información** el resultado sería como según se muestran en la siguiente pantalla:

Falta imagen

**Preguntas frecuentes:** al seleccionar esta opción, este sistema desplegará información de las preguntas que con más frecuencia se nos han hecho llegar, la búsqueda deberá ser de acuerdo con los diferentes criterios de selección, al presionar **Buscar**, este sistema encontrara las preguntas frecuentes relacionadas con **Alumnos**, **Tutores y Responsables de tutores**, como se muestran en la siguiente figura:

| Inicio<br>guntas frecuentes— | Directorio de respo      | nsables                   | Calendario de      | talleres | Pregi | intas frecuent | es |
|------------------------------|--------------------------|---------------------------|--------------------|----------|-------|----------------|----|
|                              | Preguntas frecuentes de: | Alumnos                   |                    | • B      | uscar |                |    |
| eguntas frecuent             | es                       | Tutores<br>Responsables o | de tutores         |          |       |                |    |
| gunta                        |                          | Respuest                  | a                  |          |       |                |    |
|                              |                          | !No hay d                 | datos disponibles! |          |       |                |    |
|                              |                          |                           |                    |          |       |                |    |
|                              |                          |                           |                    |          |       |                |    |

Figura 6. Preguntas frecuentes

Al seleccionar una opción y presionar el botón de *Buscar*, el sistema desplegará información de las preguntas que con más frecuencia han hecho llegar según el tipo de usuario seleccionado, así como su respuesta o solución, el resultado sería como según se muestran en la siguiente figura:

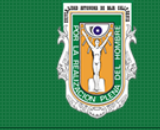

# universidad autónoma de baja california SISTEMA INSTITUCIONAL DE TUTORÍAS

| Inicio                                                           | Directorio de responsables                               | Calendario de talleres Preguntas frecuentes                                                                                                    |
|------------------------------------------------------------------|----------------------------------------------------------|----------------------------------------------------------------------------------------------------|
| Preguntas frecuentes                                             |                                                          |                                                                                                    |
|                                                                  | Preguntas frecuentes de: Alumno:                         | s v Buscar                                                                                                    |
| Preguntas frecuente                                              | 2S                                                       |                                                                                                    |
| Pregunta                                                         | Re                                                       | spuesta                                                                                                    |
| ¿Cómo se dan cuenta Tutor o<br>programada una Tutoría?           | el Tutorado que tienen Es me                             | necesario que ambos ingresen al sistema y en la bandeja de entrada les indicara si tienes<br>ansajes si leer.                                                                                                    |
| ¿Es posible qué los mensajes<br>institucional de cada Tutorado   | envíen alerta al correo No<br>o? mu                      | o es posible, debido a que el sistema maneja la opción de mensajes grupales, esto pondría<br>Jy lento el envío de los mismos a través del sistema.                                                                              |
| ¿Cuánto tiempo dura activa la<br>ser consultada?                 | sesión en la página del SIT sin Po<br>se<br>inf          | r disposiciones de la Coordinación de Información Académica, el tiempo que una sesión<br>puede mantener inactiva son 5 minutos, esto con la finalidad de no obstruir el paso de la<br>ormarción en la red.                      |
| ¿El sistema es compatible con                                    | cualquier navegador? Sí,                                 | para acceder al SIT lo puedes hacer desde cualquier navegador.                                                                                                    |
| ¿ Por qué no se visualiza la inf<br>mapas curriculares de alguno | formación correcta de los La<br>Is Tutorados? pla<br>pro | Coordinación de Formación Básica esta trabajando en la actualización de todos los<br>anes de estudios que tienen matrícula vigente, en algunos hay más de un plan vigente,<br>onto quedarán todos actulizados dentro del SIT.   |
| ¿Quién actualiza la informació<br>corresponden a cada Tutor?     | in de los Tutorados que le El e<br>Re                    | encargado de hacer las actualizaciones o modificaciones de los Tutorados es el<br>sponsable de Tutores de cada unidad académica                                                                                                 |
| ¿Por qué solo existen pocas o<br>canalizaciones?                 | pciones para las Lo car                                  | s Tutores le deberán sugerir al Responsable de Tutores los tipos o nombres de las<br>nalizaciones que consideren necesarias incluir en el SIT                                                                                   |
| Si soy Tutor, ¿puedo utilizar u<br>comunicarme con mis Tutora    | n correo alterno para En<br>dos? rec<br>fur              | la opción datos de contacto podrá registrar el correo que guste, sin embargo, es<br>comendable que utilicen el correo institucional, ya que cuenta con la capacidad y<br>ncionalidad necesaria para atender asuntos académicos. |

Figura 7. Resultados de búsqueda de Preguntas frecuentes

# Iniciar sesión

El **Tutor** a través de su usuario de correo electrónico **@uabc.edu.mx**, podrá acceder al **Sistema Institucional de Tutorías**, dónde podrá consultar o generar información relacionada con aspectos con el proceso de Tutorías.

Por ejemplo, si la cuenta de correo es: <u>ascencio@uabc.edu.mx</u>, entonces introduciremos en el campo *Usuario*: ascencio (sin"@uabc.edu.mx") con su respectiva contraseña, cómo según se muestra en la siguiente pantalla:

|        | universidad aut<br>SISTEMA INSTIT                                                                                                    | iónoma de baja<br>UCIONAL DI                                                                                                | california<br>E <b>TUTORÍAS</b>         |
|--------|----------------------------------------------------------------------------------------------------|----------------------------------------------------------------------------------------------------|-----------------------------------------|
| Inicio | Directorio de responsables                                                                                                    | Calendario de talleres                                                                                                    | Preguntas frecuentes                    |
|        | Para acceder introduce tu<br>UABC y selecciona el tipo d<br>ascencio<br>ascencio<br>Tutorado (alumno)<br>Tutor<br>Responsable de tutores<br>Administrador del siste<br>Responsable de tutores | ar Sesión<br>u usuario y contraseña de corre<br>de usuario.<br>s<br>ma<br>s (Solo consulta)<br>iar sesión                   |                                         |
| Edi    | Coordinación<br>icio de Rectoría Av. Álvaro Obregón sin núme<br>Tel. 01(686)552-86-16,<br>Horario de atención: Lunes a Viern                                                                  | de Formación Básica<br>ero, Colonia Nueva C.P. 21100., N<br>E-Mail: cofoba@uabc.edu.mx<br>es de 8:30 a 13:30 y de 15:30 a 1 | 1exicali, Baja California<br>19:00 hrs. |

Figura 8. Iniciar sesión

¿Qué pasa si no tengo cuenta de correo@uabc.edu.mx? En caso de que no contar con cuenta de correo, acuda con el responsable en su Unidad Académica, o bien con el responsable de correo del Departamento de Información Académica.

# Página de Inicio

Al ingresar, el sistema desplegará una página de bienvenida, mostrando información, tal como: nombre de usuario (Tutor), unidad académica, mensajes, actividades de tutoría pendientes, dónde podrá consultar o generar información dónde podrá consultar o generar información relacionada con aspectos de Tutorías, como se muestra en la siguiente figura:

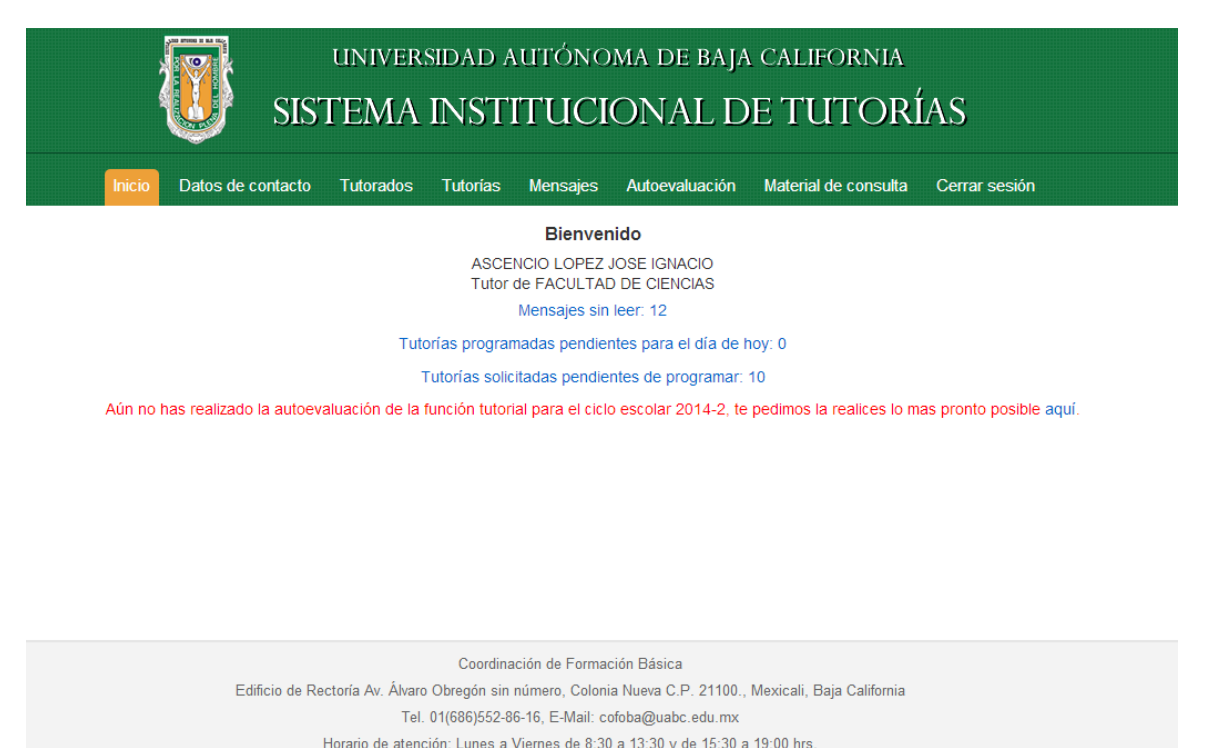

lorano de aterición. Ednes a vierres de 6.50 a 15.50 y de 15.50 a 15.00 ms.

Figura 9. Página de inicio del Tutor

# Datos de contacto

Al seleccionar esta opción, este sistema desplegará una página con información sobre aspectos relacionados con datos disponibles para establecer contacto Tutor/Tutorado, tales como: horario de atención, lugar de atención, correo electrónico en el proceso de Tutorías, como se muestra en la siguiente figura:

| UNIVERSIDAD AUTÓNOMA DE BAJA CALIFORNIA<br>SISTEMA INSTITUCIONAL DE TUTORÍAS |                                                |             |              |                |                 |                      |               |
|------------------------------------------------------------------------------|------------------------------------------------|-------------|--------------|----------------|-----------------|----------------------|---------------|
| Inicio                                                                       | Datos de contacto Tu                           | utorados    | Tutorías     | Mensajes       | Autoevaluación  | Material de consulta | Cerrar sesión |
| Esta es la inforr                                                            | mación que el alumno verá<br>Datos de contacto | cuando con: | sulte los da | atos de contac | to de su tutor. |                      |               |
|                                                                              | Horario de atención:                           | Lunes a jue | ves de 12 a  | 1 pm           | 228             |                      |               |
|                                                                              | Lugar de atención:                             | Cubiculo    |              |                |                 |                      |               |
|                                                                              | Correo electrónico:                            | ascencio@   | uabc.edu.m   | x              |                 |                      |               |
|                                                                              |                                                |             |              | Guardar        |                 |                      |               |

Figura 10. Datos de contacto

# Tutorados

Al seleccionar esta opción, el sistema desplegará un menú con las opciones: *mi lista de tutorados, consulta por alumno, relación alumno/seguro facultativo,* con el fin de que el Tutor pueda brindar una mejor atención en el proceso de Tutorías, como según se muestran en la siguiente pantalla:

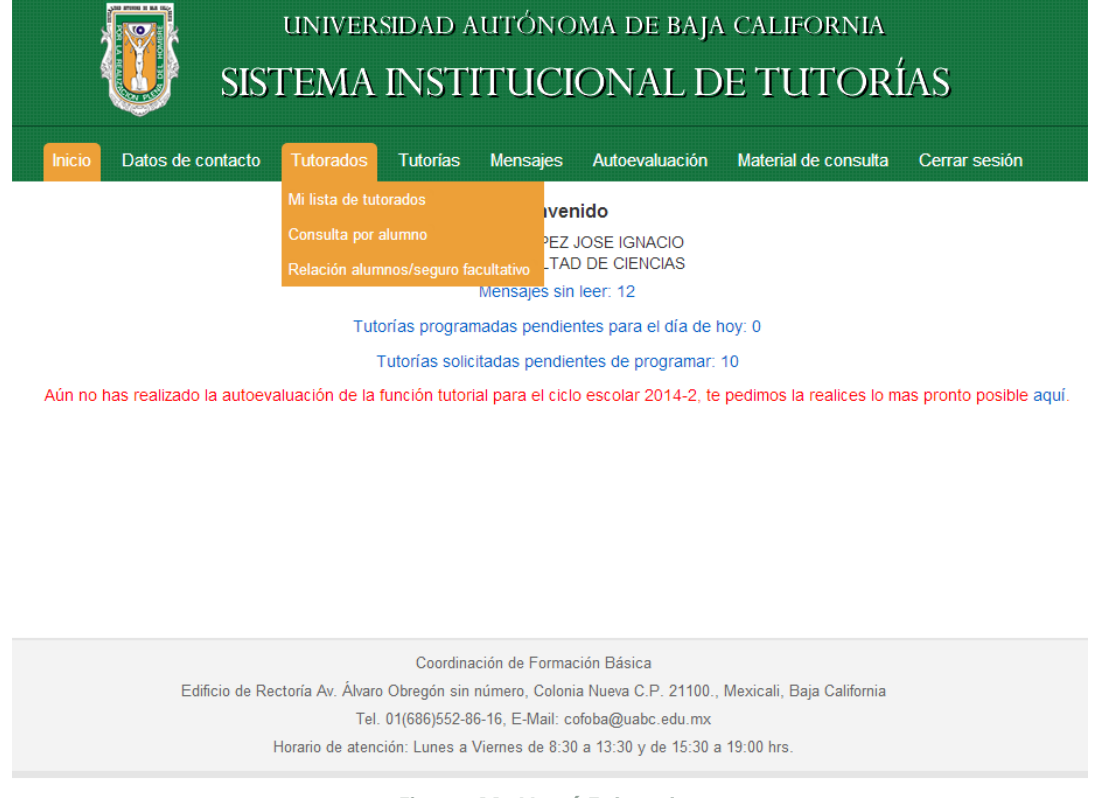

Figura 11. Menú Tutorados

### Mi lista de tutorados

Al seleccionar esta opción, este sistema desplegará un listado con información sobre sus tutorados. Los resultados de la búsqueda se pueden filtrar por criterios tales como: programa de estudios y alumnos con estatus (activo, baja académica, baja temporal, egresado, etc.), con el fin de que el Tutor pueda brindar una mejor atención en el proceso de Tutorías, como se muestra en la siguiente figura:

| UNIVERSIDAD AUTÓNOMA DE BAJA CALIFORNIA<br>SISTEMA INSTITUCIONAL DE TUTORÍAS |                               |                |                      |                        |                       |                  |                 |                 |                   |                  |                         |                         |
|------------------------------------------------------------------------------|-------------------------------|----------------|----------------------|------------------------|-----------------------|------------------|-----------------|-----------------|-------------------|------------------|-------------------------|-------------------------|
| Ini                                                                          | cio Datos de contac           | cto Tutorados  | Tutoria              | is Mens                | ajes /                | Autoevali        | uación          | Mat             | erial de consulta | Cerra            | ar sesió                | n                       |
| Mis tutor                                                                    | ados                          |                |                      |                        |                       |                  |                 |                 |                   |                  |                         |                         |
|                                                                              | Programa de estudios:         | LICENCIADO EN  | CIENCIAS             | COMPUTAC               | ONALES                |                  | Ŧ               |                 |                   |                  |                         |                         |
|                                                                              | Alumnos con estatus:          | Egresado       |                      | ۲                      |                       | Filtra           | r               |                 |                   |                  |                         |                         |
| Relació                                                                      | ón de tutorados               |                |                      |                        |                       |                  |                 |                 |                   | +                | Enviar m                | iensaje                 |
| Matrícula                                                                    | Nombre del alumno             |                | Prog. de<br>estudios | Créditos<br>requeridos | Créditos<br>s cursado | % de<br>s avance | Hrs. 1<br>etapa | Hrs. 2<br>etapa | Estatus           | Ciclo<br>escolar | Nivel<br>idioma<br>ext. | % de<br>i idion<br>ext. |
| 00216303                                                                     | YESCAS CORONA MARIC           | D ALEJANDRO    | 3004                 | 375                    | 378                   | 100.80           | 300             | 480             | Egresado          | 1998-1           | 0                       | 0                       |
| 00233384                                                                     | GARCIA ANDRADE SALV           | ADOR           | 3004                 | 375                    | 381                   | 101.60           | 300             | 480             | Egresado          | 1996-2           | 0                       | 0                       |
| 00301743                                                                     | CONTRERAS PALOMINO<br>EDUARDO | DS EDGAR       | 3004                 | 375                    | 375                   | 100.00           | 300             | 480             | Egresado          | 1994-2           | 0                       | 0                       |
| 00302042                                                                     | LARA MARQUEZ MARLE            | NE             | 3004                 | 375                    | 378                   | 100.80           | 300             | 480             | Egresado          | 1997-1           | 0                       | 0                       |
| 00302841                                                                     | GUILLEN VILLASE\OR M          | ANUEL          | 3004                 | 375                    | 378                   | 100.80           | 300             | 0               | Egresado          | 1996-2           | 0                       | 0                       |
| 00303529                                                                     | COOK CARRILLO RICARI          | DO             | 3004                 | 375                    | 383                   | 102.13           | 300             | 480             | Egresado          | 1997-2           | 0                       | 0                       |
| 00303548                                                                     | BONILLA CARNALLA VIC          | TOR HUGO       | 3004                 | 375                    | 379                   | 101.07           | 300             | 480             | Egresado          | 1997-2           | 0                       | 0                       |
| 00303555                                                                     | CASTRO BOJORQUEZ M            | ARCIO          | 3004                 | 375                    | 378                   | 100.80           | 380             | 0               | Egresado          | 1997-2           | 0                       | 0                       |
| 00303592                                                                     | RUIZ RODRIGUEZ ANA N          | 1ARGARITA      | 3004                 | 375                    | 376                   | 100.27           | 300             | 480             | Egresado          | 1997-2           | 0                       | 0                       |
| 00303764                                                                     | HERRERA ALTAMIRANO            | CAROLINA       | 3004                 | 375                    | 383                   | 102.13           | 300             | 480             | Egresado          | 1999-2           | 0                       | 0                       |
| 00304261                                                                     | ROMERO ESCARREGAJO            | DSE RUBEN      | 3004                 | 375                    | 381                   | 101.60           | 450             | 480             | Egresado          | 1998-1           | 0                       | 0                       |
| 00304344                                                                     | AMADOR SANDEZ SAND            | RA IVETTE      | 3004                 | 375                    | 380                   | 101.33           | 300             | 480             | Egresado          | 1998-2           | 0                       | 0                       |
| 00304351                                                                     | CASTRO VILLA FRANCIS          | CA ARACELI     | 3004                 | 375                    | 380                   | 101.33           | 300             | 480             | Egresado          | 1998-2           | 0                       | 0                       |
| 00304369                                                                     | GRANADOS HERNANDE             | Z ORLANDO      | 3004                 | 375                    | 383                   | 102.13           | 300             | 480             | Egresado          | 1998-2           | 0                       | 0                       |
| 00304375                                                                     | GONZALEZ AGUILAR ISE          | LA             | 3004                 | 375                    | 387                   | 103.20           | 300             | 480             | Egresado          | 1998-2           | 0                       | 0                       |
| 00304433                                                                     | TENTORI ESPINOSA MO           | NICA ELIZABETH | 3004                 | 375                    | 388                   | 103.47           | 300             | 480             | Egresado          | 1998-2           | 0                       | 0                       |

Figura 12. Resultados de búsqueda en Mi lista de tutorados

# Consulta por alumno

Al seleccionar esta opción, el sistema desplegará una ventana con información sobre aspectos relacionados a la consulta por alumno, tales como: tutor asignado, unidad académica, programa de estudios, plan de estudios, créditos requeridos, etc., con el fin de que el Tutor pueda brindar una mejor atención en el proceso de Tutorías, como se muestra en la siguiente figura:

| Inicio Datos d                    | e contacto Tutorados                      | Tutorías Mens                        | sajes Autoe                       | valuación Material de c                                | onsulta Cerrar sesión  |
|-----------------------------------|-------------------------------------------|--------------------------------------|-----------------------------------|--------------------------------------------------------|------------------------|
| isulta por alumno                 |                                           |                                      |                                   |                                                        |                        |
| Datos generales                   | Kardex Mapa curricu<br>tutorías) Proyecto | lar del alumno Ma<br>o académico Res | apa curricular<br>ultados psicomé | Servicio social Movimie<br>trico/Estilo de aprendizaje | ntos del alumno (sobre |
| Buscar por:                       | ge una opción                             | •                                    |                                   |                                                        |                        |
| nformación del alu                | nno                                       |                                      |                                   |                                                        |                        |
| Matrícula:                        | 00306890                                  |                                      |                                   |                                                        |                        |
| Nombre:                           | URIAS LUZANILLA ERICK                     |                                      |                                   |                                                        |                        |
| utor asignado:                    | ASCENCIO LOPEZ JOSE I                     | GNACIO                               |                                   |                                                        |                        |
| Jnidad académica:                 | 30 FACULTAD DE CIENCIA                    | \S                                   |                                   |                                                        |                        |
| <sup>o</sup> rograma de estudios: | 3004 LICENCIADO EN CIER                   | NCIAS COMPUTACIO                     | NALES                             |                                                        |                        |
| Plan de estudios:                 | 19942                                     | Ciclo de ingreso: 2                  | 2001-1                            | Estatus:                                               | Egresado               |
| Créditos requeridos:              | 375                                       | Créditos cursados: 3                 | 79                                | Porcentaje de avance:                                  | 101.0667               |
| Horas de servici                  | o social primera etapa: 300               |                                      | Horas de se                       | ervicio social segunda etapa:                          | 480                    |
| Tutorías realiazadas              | en este ciclo escolar: 0                  |                                      | Tutorías rea                      | iazadas en todos los ciclos:                           | 0                      |

Figura 13. Consulta por alumno

Además, al seleccionar esta opción, el Tutor podrá consultar información sobre aspectos relacionados con el Tutorado, tales como: datos generales, kardex, mapa curricular alumno, mapa curricular, servicio social, movimientos del alumno (sobre tutorías), proyecto académico, resultados psicométrico/estilo de aprendizaje, con el fin de que el Tutor pueda brindar una mejor atención en el proceso de Tutorías.

# Relación alumnos/seguro facultativo

Al seleccionar esta opción, el sistema desplegará una información sobre aspectos relacionados con sus tutorados y su seguro facultativo, tales como: *matrícula*, *nombre del alumno*, *programa de estudios*, *estatus del alumno* (activo, baja académica, baja temporal, egresado, etc.), *no. de afiliación* del seguro, *vigencia* del seguro, con el fin de que el Tutor pueda brindar una mejor atención en el proceso de Tutorías, como se muestra en la siguiente figura:

|             | SI                   | univer:<br>STEMA  | sidad a<br>INST | utónoma<br>[TUCIO]   | a de baja cai<br>NAL DE T | lifornia<br>'UTORÍA! | S            |
|-------------|----------------------|-------------------|-----------------|----------------------|---------------------------|----------------------|--------------|
| Inicio      | Datos de contact     | to Tutorados      | Tutorías        | Mensajes Au          | utoevaluación Mate        | ial de consulta Ce   | rrar sesión  |
| Relación de | e alumnos / seguro 1 | facultativo       |                 |                      |                           |                      |              |
| Pi          | rograma de estudios: | LICENCIADO EN C   | IENCIAS CON     | /IPUTACIONALES       | •                         |                      |              |
| A           | Jumnos con estatus:  | Baja Academica    |                 | •                    | Filtrar                   |                      |              |
|             |                      |                   |                 |                      |                           |                      |              |
| Relación    | de alumnos / se      | eguro facultati   | VO              |                      |                           |                      | 🕂 Imprimi    |
| Matrícula   | Nombre del alumno    | 0                 |                 | Programa<br>estudios | de Estatus                | No. de afiliación    | Esta vigente |
| 00306947    | GARCIA MORETT JUA    | N CHRISTIAN       |                 | 3004                 | Baja Academica            |                      | No           |
| 00306963    | CASTRO PEDRIN MO     | ISES DAVID        |                 | 3004                 | Baja Academica            | 02300598576          | Sí           |
| 0307119     | MARRON GULUARTE      | E GIBRAN          |                 | 3004                 | Baja Academica            |                      | No           |
| 0307789     | PANIAGUA GUZMAN      | JOSE GANDHI       |                 | 3004                 | Baja Academica            |                      | No           |
| 0307937     | BARRERA ZU\IGA IND   | DIRA CONSTANZA    |                 | 3004                 | Baja Academica            |                      | No           |
| 00308636    | MARES CHAVEZ IVAN    | V                 |                 | 3004                 | Baja Academica            |                      | No           |
| 0309002     | UNZUETA ESTRADA      | JOSE REGINO       |                 | 3004                 | Baja Academica            |                      | No           |
| 00309279    | CARRILLO INGUEZ FE   | ELIPE             |                 | 3004                 | Baja Academica            |                      | No           |
| 0309805     | GARCIA COVARRUBI     | AS JAVIER TEODOCI | С               | 3004                 | Baja Academica            |                      | No           |
| 0313173     | CASTILLO FERNIZA L   | UIS EDUARDO       |                 | 3004                 | Baja Academica            | 02340344460          | Sí           |
| 00324056    | MONTA\O CORRALE      | S ANA CRISTINA    |                 | 3004                 | Baja Academica            | 02340726203          | Sí           |

Figura 14. Relación de alumnos/seguro facultativo

# Tutorías

Al seleccionar esta opción, el sistema desplegará un menú con las opciones relacionadas con la programación de tutorías, tales como: tutorías solicitadas, tutorías programadas, tutorías realizadas, tutorías canceladas, dar tutoría no programada, programar tutoría sin solicitud, tutoría grupal y sistema de reinscripciones, con el fin de que el Tutor pueda brindar una mejor atención en el proceso de Tutorías, como se muestra en la siguiente figura:

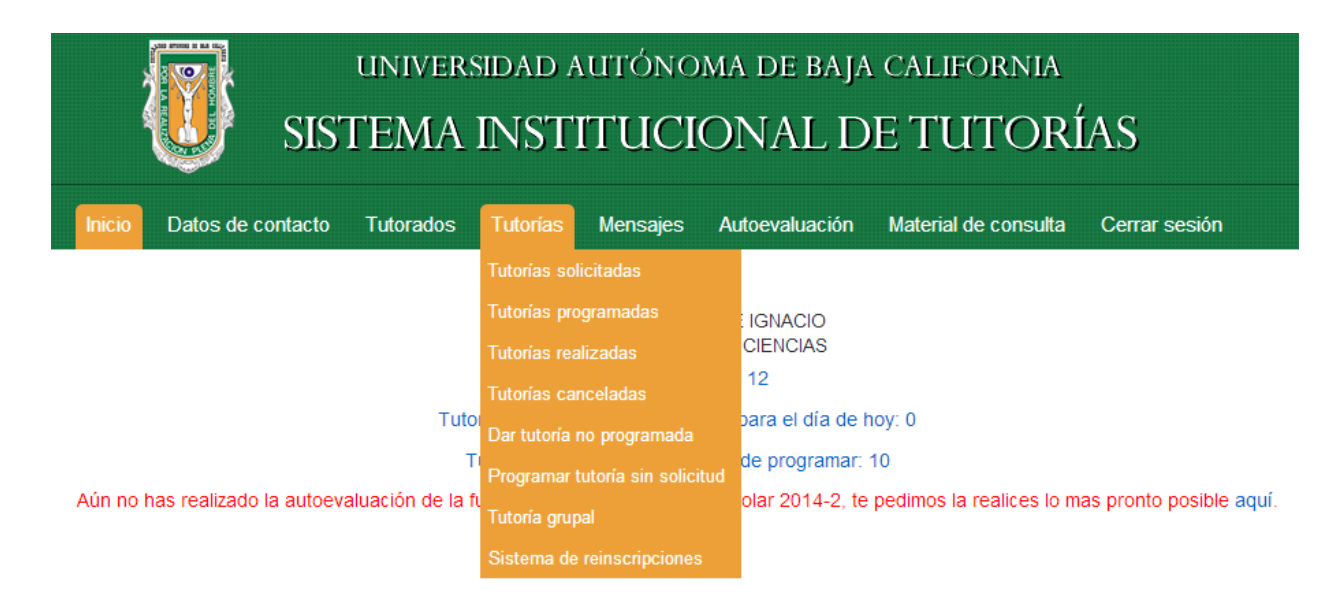

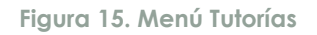

### Tutorías solicitadas

Al seleccionar esta opción, el sistema desplegará el listado de tutorías que le han sido solicitadas y que no han sido atendidas. El listado muestra la información relacionada con la tutoría solicitada, tal como: matrícula, nombre del alumno, fecha solicitada, hora solicitada y tipo de tutoría solicitada, como se muestra en la siguiente figura:

|                                                                                                    | TRIS 🕛                                                                                                    | TEMA      | INSTI                                                                                                    | TUCIO                                                                                                    | ONAL D                                                                                                    | E TUTORÍ                                                                                                    | AS                                                                                     |
|----------------------------------------------------------------------------------------------------|----------------------------------------------------------------------------------------------------|-----------|----------------------------------------------------------------------------------------------------|----------------------------------------------------------------------------------------------------|----------------------------------------------------------------------------------------------------|----------------------------------------------------------------------------------------------------|----------------------------------------------------------------------------------------|
| Inici                                                                                                    | o Datos de contacto                                                                                                    | Tutorados | Tutorías                                                                                                    | Mensajes                                                                                                    | Autoevaluación                                                                                                    | Material de consulta                                                                                                    | Cerrar sesión                                                                          |
| Tutorías so                                                                                                    | olicitadas                                                                                                    |           |                                                                                                    |                                                                                                    |                                                                                                    |                                                                                                    |                                                                                        |
|                                                                                                    | Dal:                                                                                                    |           | Eilénan                                                                                                    |                                                                                                    |                                                                                                    |                                                                                                    |                                                                                        |
|                                                                                                    | Dei. al.                                                                                                    |           | Filtrar                                                                                                    |                                                                                                    |                                                                                                    |                                                                                                    |                                                                                        |
|                                                                                                    |                                                                                                    |           |                                                                                                    |                                                                                                    |                                                                                                    |                                                                                                    |                                                                                        |
| Relaciór                                                                                                    | n de tutorías solicitad                                                                                                    | las       |                                                                                                    |                                                                                                    |                                                                                                    |                                                                                                    | + Programar tutor                                                                      |
| Relaciór<br><sub>Matrícula</sub>                                                                                      | n de tutorías solicitad<br>Nombre del alumno                                                                                                    | las       | Fe                                                                                                    | echa solicitada                                                                                                    | Hora solicitada                                                                                                    | Tipo de tutoría solicita                                                                                                    | + Programar tutor<br>da                                                                |
| Relaciór<br>Matrícula<br>00306890                                                                                     | n de tutorías solicitad<br>Nombre del alumno<br>URIAS LUZANILLA ERICK                                                                                                    | las       | Fe<br>30                                                                                                    | echa solicitada<br>D-04-2014                                                                                                    | Hora solicitada<br>18:00                                                                                                    | Tipo de tutoría solicita<br>SEGUIMIENTO SITUACIO                                                                                                    | + Programar tutor<br>da<br>IN ACADEMICA                                                |
| Relación<br>Matrícula<br>00306890<br>00306890                                                                         | n de tutorías solicitad<br>Nombre del alumno<br>URIAS LUZANILLA ERICK<br>URIAS LUZANILLA ERICK                                                                                                    | las       | Fe<br>30<br>30                                                                                                    | echa solicitada<br>0-04-2014<br>0-04-2014                                                                                            | Hora solicitada<br>18:00<br>18:00                                                                                                    | Tipo de tutoría solicita<br>SEGUIMIENTO SITUACIO<br>SEGUIMIENTO SITUACIO                                                                                                    | Programar tutor<br>da<br>IN ACADEMICA<br>IN ACADEMICA                                  |
| Relación<br>Matrícula<br>00306890<br>00306890<br>00306890                                                             | n de tutorías solicitad<br>Nombre del alumno<br>URIAS LUZANILLA ERICK<br>URIAS LUZANILLA ERICK<br>URIAS LUZANILLA ERICK                                                                                                    | las       | Fe<br>30<br>30<br>30                                                                                                    | echa solicitada<br>0-04-2014<br>0-04-2014<br>0-04-2014                                                                               | Hora solicitada<br>18:00<br>18:00<br>12:00                                                                                                    | Tipo de tutoría solicita<br>SEGUIMIENTO SITUACIO<br>SEGUIMIENTO SITUACIO<br>INFORMAC. SOBRE BEC.                                                                                                    | Programar tutor da NACADEMICA NACADEMICA AS                                            |
| Relación<br>Matrícula<br>00306890<br>00306890<br>00306890<br>00306890                                                 | n de tutorías solicitad<br>Nombre del alumno<br>URIAS LUZANILLA ERICK<br>URIAS LUZANILLA ERICK<br>URIAS LUZANILLA ERICK<br>URIAS LUZANILLA ERICK                                                                            | las       | Fe<br>30<br>30<br>30<br>30<br>29                                                                                                    | echa Solicitada<br>0-04-2014<br>0-04-2014<br>0-04-2014<br>9-04-2014                                                                  | Hora solicitada<br>18:00<br>18:00<br>12:00<br>12:00                                                                                                    | Tipo de tutoría solicita<br>SEGUIMIENTO SITUACIO<br>SEGUIMIENTO SITUACIO<br>INFORMAC. SOBRE BEC.<br>CONSULTA REGULAR                                                                                                    | Programar tutor da NACADEMICA NACADEMICA AS                                            |
| Relación<br>Matrícula<br>00306890<br>00306890<br>00306890<br>00306890<br>00306890                                     | n de tutorías solicitad<br>Nombre del alumno<br>URIAS LUZANILLA ERICK<br>URIAS LUZANILLA ERICK<br>URIAS LUZANILLA ERICK<br>URIAS LUZANILLA ERICK                                                                            | las       | Fe<br>30<br>30<br>30<br>29<br>08                                                                                                    | echa solicitada<br>D-04-2014<br>D-04-2014<br>D-04-2014<br>9-04-2014<br>B-05-2014                                                     | Hora solicitada<br>18:00<br>18:00<br>12:00<br>12:00<br>12:00                                                                                                    | Tipo de tutoría solicita<br>SEGUIMIENTO SITUACIO<br>SEGUIMIENTO SITUACIO<br>INFORMAC. SOBRE BEC.<br>CONSULTA REGULAR<br>SEGUIMIENTO SITUACIO                                                                                        | Programar tutor da NIN ACADEMICA NIN ACADEMICA AS NIN ACADEMICA                        |
| Relación<br>Matrícula<br>00306890<br>00306890<br>00306890<br>00306890<br>00306890                                     | n de tutorías solicitad<br>Nombre del alumno<br>URIAS LUZANILLA ERICK<br>URIAS LUZANILLA ERICK<br>URIAS LUZANILLA ERICK<br>URIAS LUZANILLA ERICK<br>URIAS LUZANILLA ERICK                                                   | las       | Fe<br>30<br>30<br>30<br>25<br>08<br>30<br>30                                                                                                 | echa solicitada<br>0-04-2014<br>0-04-2014<br>0-04-2014<br>9-04-2014<br>8-05-2014<br>0-04-2014                                        | Hora solicitada<br>18:00<br>18:00<br>12:00<br>12:00<br>12:00<br>23:00                                                                                                    | TIPO de tutoría solicita<br>SEGUIMIENTO SITUACIO<br>SEGUIMIENTO SITUACIO<br>INFORMAC. SOBRE BEC<br>CONSULTA REGULAR<br>SEGUIMIENTO SITUACIO<br>CONSULTA REGULAR                                                                     | Programar tutor<br>da<br>IN ACADEMICA<br>IN ACADEMICA<br>AS<br>IN ACADEMICA            |
| Relación<br>Matrícula<br>00306890<br>00306890<br>00306890<br>00306890<br>00306890<br>00306890                         | n de tutorías solicitad<br>Nombre del alumno<br>URIAS LUZANILLA ERICK<br>URIAS LUZANILLA ERICK<br>URIAS LUZANILLA ERICK<br>URIAS LUZANILLA ERICK<br>URIAS LUZANILLA ERICK<br>URIAS LUZANILLA ERICK                          | las       | Fe<br>30<br>30<br>30<br>22<br>22<br>00<br>30<br>30<br>00<br>30<br>00<br>20<br>00<br>20<br>00<br>20<br>00<br>20<br>00<br>20<br>20<br>20<br>20 | echa solicitada<br>0-04-2014<br>0-04-2014<br>0-04-2014<br>9-04-2014<br>8-05-2014<br>0-04-2014<br>2-05-2014                           | Hora solicitada           Hora solicitada           18:00           12:00           12:00           12:00           12:00           12:00           12:00           12:00           12:00           12:00           12:00           12:00           12:00           12:00 | TIPO de tutoría solicita<br>SEGUIMIENTO SITUACIO<br>SEGUIMIENTO SITUACIO<br>INFORMAC. SOBRE BEC.<br>CONSULTA REGULAR<br>SEGUIMIENTO SITUACIO<br>CONSULTA REGULAR<br>CONSULTA REGULAR                                                | Programar tutor da NN ACADEMICA NN ACADEMICA AS NN ACADEMICA                           |
| Relación<br>Matrícula<br>00306890<br>00306890<br>00306890<br>00306890<br>00306890<br>00306890<br>00306890             | N de tutorías solicitad<br>Nombre del alumno<br>URIAS LUZANILLA ERICK<br>URIAS LUZANILLA ERICK<br>URIAS LUZANILLA ERICK<br>URIAS LUZANILLA ERICK<br>URIAS LUZANILLA ERICK<br>URIAS LUZANILLA ERICK<br>URIAS LUZANILLA ERICK | las       | Fe<br>30<br>30<br>30<br>22<br>00<br>30<br>30<br>30<br>30<br>30<br>30<br>30<br>30<br>30<br>30<br>30<br>30                                     | echa solicitada<br>0-04-2014<br>0-04-2014<br>0-04-2014<br>9-04-2014<br>8-05-2014<br>0-04-2014<br>2-05-2014<br>3-05-2014              | Hora solicitada           18:00           18:00           12:00           12:00           2:00           12:00           16:00                                                                                                    | TIPO de tutoría solicita<br>SEGUIMIENTO SITUACIO<br>SEGUIMIENTO SITUACIO<br>INFORMAC. SOBRE BEC.<br>CONSULTA REGULAR<br>SEGUIMIENTO SITUACIO<br>CONSULTA REGULAR<br>CONSULTA REGULAR<br>AUTORIZACION DE MAT                         | Programar tutor da     NN ACADEMICA     NN ACADEMICA     AS     NN ACADEMICA     ERIAS |
| Relación<br>Matrícula<br>00306890<br>00306890<br>00306890<br>00306890<br>00306890<br>00306890<br>00306890<br>00306890 | N de tutorías solicitad<br>Nombre del alumno<br>URIAS LUZANILLA ERICK<br>URIAS LUZANILLA ERICK<br>URIAS LUZANILLA ERICK<br>URIAS LUZANILLA ERICK<br>URIAS LUZANILLA ERICK<br>URIAS LUZANILLA ERICK<br>URIAS LUZANILLA ERICK | las       | Fe<br>30<br>30<br>30<br>25<br>08<br>30<br>30<br>30<br>02<br>02<br>03<br>04                                                                   | echa solicitada<br>0-04-2014<br>0-04-2014<br>0-04-2014<br>9-04-2014<br>8-05-2014<br>0-04-2014<br>2-05-2014<br>3-05-2014<br>4-05-2014 | Hora solicitada           Hora solicitada           18:00           12:00           12:00           23:00           16:00           15:00                                                                                                    | TIPO de tutoría solicita<br>SEGUIMIENTO SITUACIO<br>SEGUIMIENTO SITUACIO<br>INFORMAC. SOBRE BEC.<br>CONSULTA REGULAR<br>SEGUIMIENTO SITUACIO<br>CONSULTA REGULAR<br>CONSULTA REGULAR<br>AUTORIZACION DE MAT<br>INFORMAC. SOBRE BEC. | Programar tutor da NN ACADEMICA NN ACADEMICA AS NN ACADEMICA ERIAS AS                  |

Figura 16. Tutorías solicitadas

#### Programar tutoría

Al seleccionar esta opción, el tutor podrá programar la tutoría solicitada por el tutorado, especificando fecha y hora de la tutoría, como se muestra en la siguiente figura:

| SI SI                                                                                            | universidad autónoma de baja (<br>STEMA INSTITUCIONAL DE | california<br>E TUTORÍAS                                                   |
|--------------------------------------------------------------------------------------------------|----------------------------------------------------------|----------------------------------------------------------------------------|
| Inicio Datos de contact                                                                          | o Tutorados Tutorías Mensajes Autoevaluación             | Material de consulta Cerrar sesión                                         |
| lutorías solicitadas                                                                             |                                                          |                                                                            |
| Del:                                                                                             | Programar tutoría                                        | ×                                                                          |
| Relación de tutorías solic                                                                       | Nombre del alumno:<br>URIAS LUZANILLA ERICK              | + Programar tutoría                                                        |
| Matrícula Nombre del alumno<br>00306890 URIAS LUZANILLA ERICK<br>00306890 LURIAS LUZANILLA ERICK | Fecha y hora solicitada:<br>7/5/2014 a las 12:00hrs.     | tutoría solicitada<br>ENTO SITUACION ACADEMICA<br>ENTO SITUACION ACADEMICA |
| 00306890 URIAS LUZANILLA ERICK                                                                   | Fecha y hora a programar:                                | AC. SOBRE BECAS                                                            |
| 00306890 URIAS LUZANILLA ERICK<br>00306890 URIAS LUZANILLA ERICK                                 | Fecha:<br>7/5/2014                                       | TA REGULAR<br>ENTO SITUACION ACADEMICA                                     |
| 00306890 URIAS LUZANILLA ERICK<br>00306890 URIAS LUZANILLA ERICK                                 | Hora:                                                    | TA REGULAR<br>TA REGULAR                                                   |
| 00306890 URIAS LUZANILLA ERICK<br>00306890 URIAS LUZANILLA ERICK                                 | 12.00                                                    | ACION DE MATERIAS<br>AC. SOBRE BECAS                                       |
| 00306890 URIAS LUZANILLA ERICK                                                                   | Cancelar Acepta                                          | AC. SOBRE BECAS                                                            |

Figura 17. Programar tutoría

### Tutorías programadas

Al seleccionar esta opción, el sistema desplegará el listado de tutorías que han sido programadas por el tutor y que no han sido atendidas. El listado muestra información relacionada con la tutoría programada, tal como: *matrícula, nombre del alumno, fecha, hora y tipo de tutoría programada, como se muestra en la siguiente figura*:

|             | SIST.                 | universii<br>FEMA II | dad a<br>NST | utónon<br>ITUCIO | aa de baja<br>DNAL DI | california<br>E <b>TUTORĹ</b> | AS            |
|-------------|-----------------------|----------------------|--------------|------------------|-----------------------|-------------------------------|---------------|
| Inici       | o Datos de contacto   | Tutorados 1          | Futorías     | Mensajes         | Autoevaluación        | Material de consulta          | Cerrar sesión |
| Tutorías pi | Del: a                | l:                   | Filtrar      |                  |                       |                               |               |
| Relació     | n de tutorías prograi | madas                |              |                  |                       |                               | 🕂 Dar tutor   |
| Matrícula   | Nombre del alumno     |                      | Fee          | cha programada   | Hora programada       | Tipo de tutoría program       | iada          |
| 00306890    | URIAS LUZANILLA ERICK |                      | 29-          | 04-2014          | 12:00                 |                               |               |
| 00306890    | URIAS LUZANILLA ERICK |                      | 02-          | 05-2014          | 16:00                 | AUTORIZACION DE MATE          | RIAS          |
| 00306890    | URIAS LUZANILLA ERICK |                      | 07-          | 05-2014          | 08:30:00              |                               |               |
|             |                       | Figu                 | ra 18. 1     | Tutorías pro     | paramadas             |                               |               |

#### Dar tutoría

Al seleccionar esta opción, el sistema desplegará la información referente al alumno, la tutoría solicitada y permitirá registrar en el sistema la tutoría dada, especificando la fecha, hora, canalizaciones, acuerdos u observaciones dadas durante dicha sesión.

|                                 | SI <u>ST</u>            | liniver:<br>'EMA | sidad a<br>INST              | autónc<br>ITUCI          | oma de baja<br>ONAL D                        | a california<br>DE TUTOR               | ÍAS             |
|---------------------------------|-------------------------|------------------|------------------------------|--------------------------|----------------------------------------------|----------------------------------------|-----------------|
| Inicio Dato                     | s de contacto           | Tutorados        | Tutorías                     | Mensajes                 | Autoevaluación                               | Material de consulta                   | Cerrar sesión   |
| r <b>tutoría</b><br>Datos gener | ales Kardex<br>tutoría: | Mapa curricu     | lar del alumn<br>o académico | io Mapa cu<br>Resultados | rricular Servicio s<br>s psicométrico/Estilo | ocial Movimientos de<br>de aprendizaje | l alumno (sobre |
| Entrevista de se                | guimiento               |                  |                              |                          | •                                            |                                        |                 |
| Matrícula:                      | 00306890                |                  |                              |                          |                                              |                                        |                 |
| Nombre:                         | URIAS LUZANILLA         | ERICK            |                              |                          |                                              |                                        |                 |
| Fecha<br>programada:            | 2014-05-02              |                  |                              | Hora pro                 | gramada: 16:00                               | (24 hrs.)                              |                 |
| Fecha entrevista:               | 2014-05-02              |                  |                              | Hora                     | entrevista: 16:00                            | (24 hrs.)                              |                 |
| La tutoría es con rel<br>tema:  | ación al siguiente      | AUTORIZAC        | ION DE MATE                  | ERIAS                    | •                                            |                                        |                 |
| Acuerdos / observad             | iones:                  |                  |                              |                          |                                              |                                        | 255             |
| Canalizacion                    | es                      |                  |                              |                          |                                              |                                        | + Agregar       |
| Canalizado a                    | - 451                   | into             |                              |                          |                                              |                                        |                 |
|                                 | 730                     |                  | No hay                       | datos disponib           | les!                                         |                                        |                 |
| Programa / Plan                 | de estudios actual:     | 3004 LICENO      | CIADO EN CIE                 | ENCIAS COMP              | UTACIONALES/1994                             | 2                                      |                 |
|                                 | Si el alumno está en    | tronco común,    | , indique el pro             | grama educativ           | o y plan de estudios q                       | ue el alumno va elegir.                |                 |
| P                               | rograma educativo:      | LICENCIADO       | D EN CIENCIA                 | AS COMPUTAC              | CIONALES (3004)                              | •                                      |                 |
|                                 | Plan de estudios:       | 19942 LICEN      | ICIADO EN C                  | IENCIAS COM              | PUTACIONALES •                               |                                        |                 |
|                                 |                         |                  |                              | Guardar                  |                                              |                                        |                 |

Figura 19. Dar tutoría

### Tutorías realizadas

Al seleccionar esta opción, el sistema desplegará información sobre las tutorías realizadas por el tutor, permitiendo filtrar los resultados especificando un rango de fechas, cómo se muestra en la siguiente figura:

|           | SIS                       | UNIVERS<br>TEMA | sidad a<br>INSTI | utóno<br>ITUCI | ma de baja<br>ONAL D | . california<br>E TUTORÍ  | AS                |
|-----------|---------------------------|-----------------|------------------|----------------|----------------------|---------------------------|-------------------|
| ſ         | nicio Datos de contacto   | Tutorados       | Tutorías         | Mensajes       | Autoevaluación       | Material de consulta      | Cerrar sesión     |
| — Tutoría | s realizadas              |                 |                  |                |                      |                           |                   |
| Rela      | Del:                      | al:             | Filtrar          | )              | :                    | Canalizaciones por tutor  | Consultar tutoría |
| Matrícu   | ula Nombre del alumno     |                 | Fee              | ha realizada   | Hora realizada       | Tipo de tutoría realizada | 3                 |
| 003305    | 19 CHACON INOWE MARCO A   | NTONIO          | 30-              | 01-2012        | 12:46:00             | CONSULTA REGULAR          |                   |
| 003239    | 98 MENA JALOMA YASHYT     |                 | 28-              | 03-2012        | 12:00:00             | TUTORIA GRUPAL            |                   |
| 003240    | 01 SANDOVAL LAURENT RICA  | RDO SAUL        | 28-              | 03-2012        | 12:00:00             | TUTORIA GRUPAL            |                   |
| 003090    | 28 VARGAS ROBLES JUAN PAE | 3LO             | 28-              | 03-2012        | 12:00:00             | TUTORIA GRUPAL            |                   |
| 003272    | 85 SANDOVAL FONG ENRIQU   | E               | 28-              | 03-2012        | 12:00:00             | TUTORIA GRUPAL            |                   |
| 003273    | 49 GARCIA GOMEZ SAMUEL A  | NTONIO          | 28-              | 03-2012        | 12:00:00             | TUTORIA GRUPAL            |                   |
| 003273    | 72 BONILLA MARTINEZ JESUS | JEOVANY         | 28-              | 03-2012        | 12:00:00             | TUTORIA GRUPAL            |                   |
| 003273    | 38 JOSE VAZQUEZ MARIO CES | AR              | 28-              | 03-2012        | 12:00:00             | TUTORIA GRUPAL            |                   |
| 003305    | 19 CHACON INOWE MARCO A   | NTONIO          | 28-              | 03-2012        | 12:00:00             | TUTORIA GRUPAL            |                   |
| 003310    | 49 KARLSTR                |                 | 28-              | 03-2012        | 12:00:00             | TUTORIA GRUPAL            |                   |
| 003338    | 71 RUELAS SANCHEZ CESAR A |                 | 28-              | 03-2012        | 12:00:00             | TUTORIA GRUPAL            |                   |
| 003273    | 49 GARCIA GOMEZ SAMUEL A  | NTONIO          | 11-              | 04-2012        | 13:56:00             | SEGUIMIENTO SITUACION     | N ACADEMICA       |

Figura 20. Tutorías realizadas

#### Tutorías canceladas

Al seleccionar esta opción, el sistema desplegará información sobre las tutorías canceladas por el tutor o el alumno, permitiendo filtrar los resultados especificando un rango de fechas, cómo se muestra en la siguiente figura:

|                                                                                               |                                                                                                    | UNIVER     | SIDAD AUTÓN                                                                                                    | OMA DE BAJA                                                                                                    | CALIFORNIA                                                                                                    |
|-----------------------------------------------------------------------------------------------|----------------------------------------------------------------------------------------------------|------------|----------------------------------------------------------------------------------------------------|----------------------------------------------------------------------------------------------------|----------------------------------------------------------------------------------------------------|
|                                                                                               | SIST                                                                                                    | ГЕМА       | INSTITUC                                                                                                    | IONAL D                                                                                                    | E TUTORÍAS                                                                                                    |
| Inici                                                                                         | o Datos de contacto                                                                                                    | Tutorados  | Tutorías Mensajes                                                                                                    | Autoevaluación                                                                                                    | Material de consulta Cerrar sesiór                                                                                                    |
| utorías ca                                                                                    | anceladas                                                                                                    |            |                                                                                                    |                                                                                                    |                                                                                                    |
|                                                                                               |                                                                                                    |            |                                                                                                    |                                                                                                    |                                                                                                    |
|                                                                                               | Del:                                                                                                    | ŀ          | Filtrar                                                                                                    |                                                                                                    |                                                                                                    |
|                                                                                               | Del: al                                                                                                    | l:         | Filtrar                                                                                                    |                                                                                                    |                                                                                                    |
| Relaciór                                                                                      | Del: al                                                                                                    | i:         | Filtrar                                                                                                    |                                                                                                    |                                                                                                    |
| Relaciór<br><sup>Matrícula</sup>                                                              | Del: al<br>n de tutorías cancela<br>Nombre del alumno                                                                                                    | i:         | Filtrar<br>Fecha solicitada                                                                                                    | Fecha cancelada                                                                                                    | Tipo de tutoría cancelada                                                                                                    |
| Relaciór<br>Matrícula<br>00306890                                                             | Del: al<br>n de tutorías cancela<br>Nombre del alumno<br>URIAS LUZANILLA ERICK                                                                                                    | i:<br>adas | Filtrar<br>Fecha solicitada<br>30-04-2014                                                                                                    | Fecha cancelada<br>30-04-2014                                                                                                    | Tipo de tutoría cancelada<br>CONSULTA REGULAR                                                                                                    |
| Relaciór<br>Matrícula<br>20306890<br>20306890                                                 | Del: al<br>n de tutorías cancela<br>Nombre del alumno<br>URIAS LUZANILLA ERICK<br>URIAS LUZANILLA ERICK                                                                                                    | i:<br>adas | Fecha solicitada<br>30-04-2014<br>30-04-2014                                                                                                    | Fecha cancelada<br>30-04-2014<br>30-04-2014                                                                                                    | Tipo de tutoría cancelada<br>CONSULTA REGULAR<br>SEGUIMIENTO SITUACION ACADEMICA                                                                                                    |
| Relaciór<br>Matrícula<br>00306890<br>00306890<br>00306890                                     | Del: al<br>n de tutorías cancela<br>Nombre del alumno<br>URIAS LUZANILLA ERICK<br>URIAS LUZANILLA ERICK<br>URIAS LUZANILLA ERICK                                                                            | adas       | Filtrar Fecha solicitada 30-04-2014 30-04-2014 29-04-2014                                                                                                  | Fecha cancelada<br>30-04-2014<br>30-04-2014<br>30-04-2014                                                                                                    | Tipo de tutoría cancelada<br>CONSULTA REGULAR<br>SEGUIMIENTO SITUACION ACADEMICA<br>AUTORIZACION DE MATERIAS                                                                                                    |
| Relación<br>Matrícula<br>00306890<br>00306890<br>00306890<br>00306890                         | Del: al<br>n de tutorías cancela<br>Nombre del alumno<br>URIAS LUZANILLA ERICK<br>URIAS LUZANILLA ERICK<br>URIAS LUZANILLA ERICK                                                                            | l:         | Filtrar Fecha solicitada 30-04-2014 30-04-2014 29-04-2014 08-05-2014                                                                                       | Fecha cancelada           30-04-2014           30-04-2014           30-04-2014           30-04-2014                                                                                                    | Tipo de tutoría cancelada<br>CONSULTA REGULAR<br>SEGUIMIENTO SITUACION ACADEMICA<br>AUTORIZACION DE MATERIAS<br>INFORMAC. SOBRE BECAS                                                                                                    |
| Relación<br>Matrícula<br>00306890<br>00306890<br>00306890<br>00306890<br>00306890             | Del: al<br>n de tutorías cancela<br>Nombre del alumno<br>URIAS LUZANILLA ERICK<br>URIAS LUZANILLA ERICK<br>URIAS LUZANILLA ERICK<br>URIAS LUZANILLA ERICK                                                   | l:         | Filtrar<br>Fecha solicitada<br>30-04-2014<br>30-04-2014<br>29-04-2014<br>08-05-2014<br>31-05-2014                                                          | Fecha cancelada           30-04-2014           30-04-2014           30-04-2014           30-04-2014           30-04-2014           30-04-2014                                                                                                    | Tipo de tutoría cancelada           CONSULTA REGULAR           SEGUIMIENTO SITUACION ACADEMICA           AUTORIZACION DE MATERIAS           INFORMAC. SOBRE BECAS           CONSULTA REGULAR                                                                                                    |
| Relación<br>Matrícula<br>00306890<br>00306890<br>00306890<br>00306890<br>00306890<br>00306890 | Del: al<br>n de tutorías cancela<br>Nombre del alumno<br>URIAS LUZANILLA ERICK<br>URIAS LUZANILLA ERICK<br>URIAS LUZANILLA ERICK<br>URIAS LUZANILLA ERICK<br>URIAS LUZANILLA ERICK                          | l:         | Filtrar           30-04-2014           30-04-2014           29-04-2014           08-05-2014           08-05-2014           31-05-2014           07-05-2014 | Fecha cancelada           30-04-2014           30-04-2014           30-04-2014           30-04-2014           30-04-2014           30-04-2014           30-04-2014                                                                                     | Tipo de tutoría cancelada           CONSULTA REGULAR           SEGUIMIENTO SITUACION ACADEMICA           AUTORIZACION DE MATERIAS           INFORMAC. SOBRE BECAS           CONSULTA REGULAR           AUTORIZACION DE MATERIAS                                                                               |
| Relación<br>Matrícula<br>00306890<br>00306890<br>00306890<br>00306890<br>00306890<br>00306890 | Del: al<br>n de tutorías cancela<br>Nombre del alumno<br>URIAS LUZANILLA ERICK<br>URIAS LUZANILLA ERICK<br>URIAS LUZANILLA ERICK<br>URIAS LUZANILLA ERICK<br>URIAS LUZANILLA ERICK<br>URIAS LUZANILLA ERICK | i:         | Filtrar           S0-04-2014           30-04-2014           29-04-2014           08-05-2014           31-05-2014           07-05-2014           07-05-2014 | Fecha cancelada           30-04-2014           30-04-2014           30-04-2014           30-04-2014           30-04-2014           30-04-2014           30-04-2014           30-04-2014           30-04-2014           30-04-2014           30-04-2014 | Tipo de tutoría cancelada         CONSULTA REGULAR         SEGUIMIENTO SITUACION ACADEMICA         AUTORIZACION DE MATERIAS         INFORMAC. SOBRE BECAS         CONSULTA REGULAR         AUTORIZACION DE MATERIAS         INFORMAC. SOBRE BECAS         INFORMAC. SOBRE BECAS         INFORMAC. SOBRE BECAS |

### Dar tutoría no programada

Al seleccionar esta opción, el sistema desplegará la información referente al alumno, y permitirá registrar en el sistema la tutoría dada que no fue programada con antelación, especificando la fecha, hora, canalizaciones, acuerdos u observaciones dadas durante dicha sesión.

|                                                | SIST                     | ЪМА                         | INST                       | ITUCI                   | ONAL D                                    | ETUTOR                                  | ÍAS           |
|------------------------------------------------|--------------------------|-----------------------------|----------------------------|-------------------------|-------------------------------------------|-----------------------------------------|---------------|
| Inicio Datos de o                              | contacto                 | Tutorados                   | Tutorías                   | Mensajes                | Autoevaluación                            | Material de consulta                    | Cerrar sesión |
| <b>tutoría no programac</b><br>Datos generales | la<br>Kardex<br>tutoría: | Mapa curricu<br>s) Proyecto | lar del alumn<br>académico | o Mapa cu<br>Resultados | ricular Servicio s<br>psicométrico/Estilo | ocial Movimientos del<br>de aprendizaje | alumno (sobre |
| Buscar por: Elige                              | una opción               |                             | •                          |                         |                                           |                                         |               |
| Entrevista de seguimi                          | ento                     |                             |                            |                         |                                           |                                         |               |
| Matrícula: 30689                               | 0                        |                             |                            |                         |                                           |                                         |               |
| Nombre: URIA:                                  | S LUZANILLA              | ERICK                       |                            |                         |                                           |                                         |               |
| Fecha entrevista:                              |                          |                             |                            | Hora e                  | entrevista:                               | (24 hrs.)                               |               |
| La tutoría es con relación<br>tema:            | al siguiente             | Elige tipo de               | tutoría                    |                         | •                                         |                                         |               |
| Acuerdos / observaciones:                      |                          |                             |                            |                         |                                           |                                         | <i>255</i>    |
| Canalizaciones                                 |                          |                             |                            |                         |                                           |                                         | + Agregar     |
|                                                |                          |                             |                            |                         |                                           |                                         |               |
|                                                | ASI                      |                             | No hay (                   | datos disponib          | les!                                      |                                         |               |
| Programa / Plan de est                         | udios actual:            | 3004 LICENO                 | CIADO EN CIE               | ENCIAS COMP             | UTACIONALES/1994                          | 2                                       |               |
| Si el al                                       | umno está en             | tronco común,               | indique el pro             | grama educativ          | o y plan de estudios qu                   | ie el alumno va elegir.                 |               |
| Program                                        | na educativo:            | LICENCIADO                  | EN CIENCIA                 | S COMPUTAC              | CIONALES (3004)                           | T                                       |               |
| Plan                                           | de estudios:             | 19942 LICEN                 | ICIADO EN C                | IENCIAS COM             | PUTACIONALES (30)                         | 04) ▼                                   |               |
|                                                |                          |                             |                            |                         |                                           |                                         |               |

Figura 22. Dar tutoría no programada

### Programar tutoría sin solicitud

Al seleccionar esta opción, este sistema desplegará una ventana con información sobre aspectos relacionados con programar una tutoría sin solicitud previa del tutorado, tales como: matrícula, nombre, tipo de tutoría (autorización de materias, consulta regular, información sobre becas, seguimiento situación académica, tutoría grupal), fecha y hora programada, con el fin de que el Tutor pueda brindar una mejor atención en el proceso de Tutorías, como se muestra en la siguiente pantalla:

| 1                      | SIS                | univer:<br>ΓΕΜΑ | sidad a<br>INST | autóno<br>ITUCI | ma de baja<br>ONAL D | california<br>E TUTOR | ÍAS           |
|------------------------|--------------------|-----------------|-----------------|-----------------|----------------------|-----------------------|---------------|
| Inicio Dato:           | s de contacto      | Tutorados       | Tutorías        | Mensajes        | Autoevaluación       | Material de consulta  | Cerrar sesión |
| ogramar tutoría si     | n solicitud        |                 | •               |                 |                      |                       |               |
| Programación de        | tutoría            | 1               | •               |                 |                      |                       |               |
| Matrícula:             | 00306890           |                 |                 |                 |                      |                       |               |
| Nombre:                | URIAS LUZAN        | IILLA ERICK     |                 |                 |                      |                       |               |
| Fecha programada:      | 23/07/2014         |                 |                 |                 | Hora programada:     | 14:00 (24 hrs.)       |               |
| La tutoría es con rela | ación al siguiente | tema:           | CC              | ONSULTA REG     | ULAR                 | T                     |               |
|                        |                    |                 |                 | Guardar         | )                    |                       |               |

Figura 23. Programar tutoría sin solicitud

# Tutoría grupal

Al seleccionar esta opción, este sistema desplegará el listado de las tutorías grupales realizadas por el tutor, con el fin de que el Tutor pueda brindar una mejor atención en el proceso de Tutorías. También permitirá al tutor editar, cancelar o agregar una tutoría grupal, como como se muestra en la siguiente figura:

| ;            |                   | UNIVER                | sidad A  | AUTÓNO   | MA DE BAJA     | CALIFORNIA           |               |
|--------------|-------------------|-----------------------|----------|----------|----------------|----------------------|---------------|
| \$           | 🙂 SIS             | STEMA                 | INST.    | ITUCI    | ONAL D         | E TUTORÍ             | AS            |
| Inicio       | Datos de contacto | Tutorados             | Tutorías | Mensajes | Autoevaluación | Material de consulta | Cerrar sesión |
| utorías grup | ales              |                       |          |          |                |                      |               |
| Relación o   | Del: 01/01/2004   | al: <u>31/07/2014</u> | Filtrar  |          |                |                      | + Agrega      |
| Fecha        | Hora              | Acuerdos              |          |          |                |                      | • 18,589      |
|              |                   |                       |          |          |                |                      |               |
| 31-05-2014   | 14:00:00          |                       |          |          |                |                      |               |

Figura 24. Tutoría grupal

# Sistema de reinscripciones

Al seleccionar esta opción, este sistema desplegará una nueva ventana con el sitio Web de reinscripciones de la UABC, como se muestra en la siguiente figura:

| COORDINACIÓN DE SERVICIOS ESTUDI<br>Reinscripcion             | DE BAJA CALIFORNIA<br>ANTILES Y GESTIÓN ESCOLAR<br>ES                                                                                                    |
|---------------------------------------------------------------|----------------------------------------------------------------------------------------------------|
| <u>Correo UABC</u>   <u>Encuesta de Seguimiento   Selecci</u> | <u>ón de Carrera   Pago Web   Seguro Facultativo   Becas</u>                                                                                                    |
| Usuarios Registrados                                          | A partir del semestre 2010-2 deberás utilizar la<br>nueva plataforma de correo electrónico universitario.<br>Para activar tu nueva cuenta de correo:<br>Entra a : http://correo.uabc.edu.mx<br>Haz dick an "Activar mi a costo" |
| Contraseña:                                                   | Ingresa tu matricula o número<br>de empleado y contraseña.     Escribe matricula o número de empleado<br>sin antegoner "teros" o "al"<br>Tu contraseña es la que actualmente utilizas                                           |
| ¿Olvidaste tu usuario o contraseña? UBDC<br>!Haz click aqui!  | en traverta "Quaterme" o trapelido matemo<br>(i) (Ahora personaliza con tru nombre<br>o algunas de las opciones que aparecerán!<br>(i) Por último escribe un correo alternativo<br>en caso de olvidar tu contraseña.            |
| 4                                                             | iHaz olick agui para activar<br>tu cuenta @uabc.edu.mx ! Uabc                                                                                                    |

Figura 25. Sistema de reinscripciones

# **Mis Mensajes**

Al seleccionar esta opción, el sistema desplegará las opciones relacionadas con los mensajes tales como: *Recibidos, Enviados y Enviar mensaje grupal,* para establecer una comunicación vía Tutorado/Tutor, con el fin de que el Tutor pueda brindarle una mejor atención en el proceso de Tutorías, cómo se muestra en la siguiente figura:

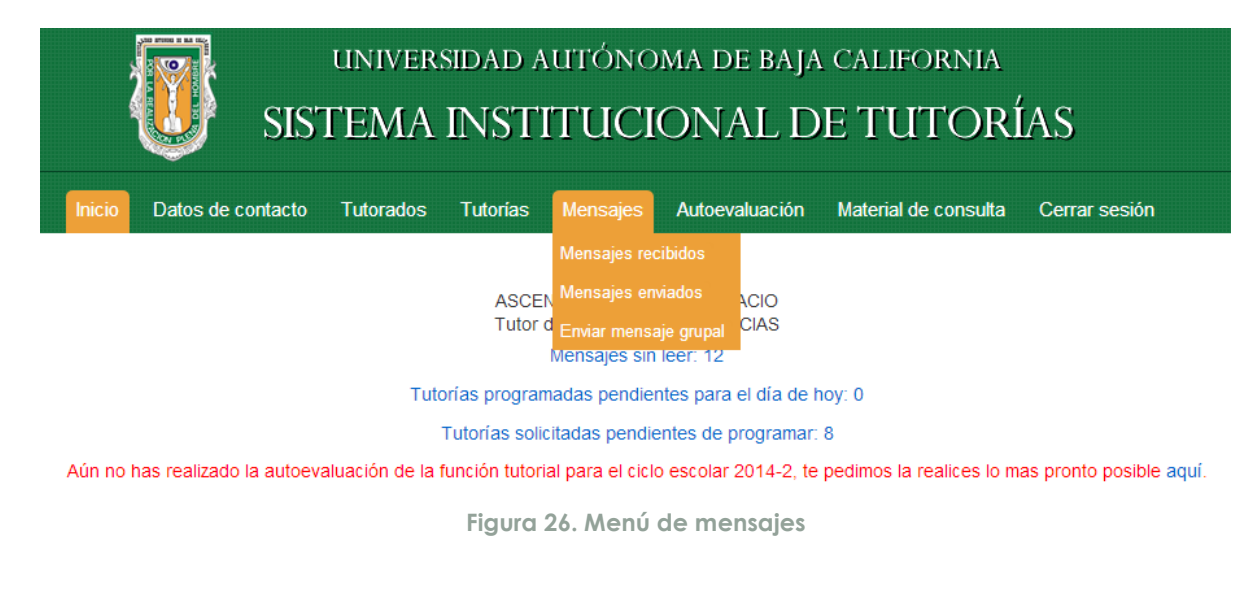

### Recibidos

Al seleccionar esta opción, este sistema desplegará el listado de mensajes recibidos con información sobre aspectos relacionados con los mismos, permitiendo establecer filtros para la búsqueda de los mensajes, tales como: mostrar mensajes con estatus: todos, sin leer, leídos, mostrar mensajes por fecha, para establecer una comunicación vía Tutorado/Tutor, con el fin de que el Tutor pueda brindarle una mejor atención en el proceso de Tutorías, cómo se muestra en la siguiente figura:

|                                                                                                    |                                                                                                    | UNIVER<br>SISTEMA                                                                                                    | sidad autónoma i<br>INSTITUCION                                                                                                    | de baja california<br>IAL DE TUTOF                                                                                                    | RÍAS                                                                                                 |     |
|----------------------------------------------------------------------------------------------------|----------------------------------------------------------------------------------------------------|----------------------------------------------------------------------------------------------------|----------------------------------------------------------------------------------------------------|----------------------------------------------------------------------------------------------------|----------------------------------------------------------------------------------------------------|-----|
| Inicia                                                                                                    | Dato                                                                                                    | os de contacto Tutorados                                                                                                    | Tutorías Mensajes Auto                                                                                                    | evaluación Material de consulta                                                                                                    | a Cerrar sesi                                                                                        | ión |
| Centro de l                                                                                                    | mensaje                                                                                                    | S                                                                                                    |                                                                                                    |                                                                                                    |                                                                                                    |     |
|                                                                                                    | Mos<br>Mos                                                                                                    | trar mensajes: Recibidos <b>v</b><br>trar mensajes del: 01/03/2014                                                                                                    | Con esta al: 25/06/2014 Filtra                                                                                                    | atus de: Todos 🔻                                                                                                    |                                                                                                    |     |
| Mensaje                                                                                                    | es Recib                                                                                                    | pidos                                                                                                    |                                                                                                    |                                                                                                    |                                                                                                    |     |
| Mensaje<br><sub>Fecha</sub>                                                                                                    | es Recit<br>Hora                                                                                                    | pidos<br>Remitente                                                                                                    | Enviado a                                                                                                    | Asunto                                                                                                    | Estatus                                                                                              |     |
| Mensaje<br>Fecha<br>25-04-2014                                                                                                    | es Recib<br>Hora<br>16:57:21                                                                                                 | Nidos<br>Remitente<br>URIAS LUZANILLA ERICK                                                                                                    | Enviado a<br>ASCENCIO LOPEZ JOSE IGNACIO                                                                                                    | Asunto<br>RE: Mensaje de prueba                                                                                                    | Estatus<br>Leído                                                                                     |     |
| Mensaje<br>Fecha<br>25-04-2014<br>25-04-2014                                                                                                   | es Recib<br>Hora<br>16:57:21<br>16:56:54                                                                                     | oidos<br>Remitente<br>URIAS LUZANILLA ERICK<br>URIAS LUZANILLA ERICK                                                                                                    | Enviado a<br>ASCENCIO LOPEZ JOSE IGNACIO<br>ASCENCIO LOPEZ JOSE IGNACIO                                                                                                    | Asunto<br>RE: Mensaje de prueba<br>QWWWW                                                                                                    | Estatus<br>Leído<br>Leído                                                                            |     |
| Mensaje<br>Fecha<br>25-04-2014<br>25-04-2014<br>25-04-2014                                                                                     | es Recik<br>Hora<br>16:57:21<br>16:56:54<br>16:56:32                                                                         | Didos<br>Remitente<br>URIAS LUZANILLA ERICK<br>URIAS LUZANILLA ERICK<br>URIAS LUZANILLA ERICK                                                                                                    | Enviado a<br>ASCENCIO LOPEZ JOSE IGNACIO<br>ASCENCIO LOPEZ JOSE IGNACIO<br>ASCENCIO LOPEZ JOSE IGNACIO                                                                                                    | Asunto<br>RE: Mensaje de prueba<br>QWWWW<br>R00000000000000000000000000000000                                                                                                    | Estatus<br>Leído<br>Leído<br>Leído                                                                   |     |
| Mensaje<br>Fecha<br>25-04-2014<br>25-04-2014<br>25-04-2014<br>25-04-2014                                                                       | es Recik<br>Hora<br>16:57:21<br>16:56:54<br>16:56:32<br>16:55:52                                                             | Remitente<br>URIAS LUZANILLA ERICK<br>URIAS LUZANILLA ERICK<br>URIAS LUZANILLA ERICK<br>URIAS LUZANILLA ERICK                                                                                                    | Enviado a<br>ASCENCIO LOPEZ JOSE IGNACIO<br>ASCENCIO LOPEZ JOSE IGNACIO<br>ASCENCIO LOPEZ JOSE IGNACIO<br>ASCENCIO LOPEZ JOSE IGNACIO                                                                                                    | Asunto       RE: Mensaje de prueba       QWWWW       R000000000000000000000000000000000000                                                                                                    | Estatus<br>Leído<br>Leído<br>Leído<br>Leído                                                          |     |
| Mensaje<br>Fecha<br>25-04-2014<br>25-04-2014<br>25-04-2014<br>25-04-2014<br>25-04-2014                                                         | es Recib<br>Hora<br>16:57:21<br>16:56:54<br>16:56:32<br>16:55:52<br>16:51:07                                                 | Remitente<br>URIAS LUZANILLA ERICK<br>URIAS LUZANILLA ERICK<br>URIAS LUZANILLA ERICK<br>URIAS LUZANILLA ERICK<br>URIAS LUZANILLA ERICK                                                                                     | Enviado a<br>ASCENCIO LOPEZ JOSE IGNACIO<br>ASCENCIO LOPEZ JOSE IGNACIO<br>ASCENCIO LOPEZ JOSE IGNACIO<br>ASCENCIO LOPEZ JOSE IGNACIO<br>ASCENCIO LOPEZ JOSE IGNACIO                                                                                              | Asunto       RE: Mensaje de prueba       QWWWW       R000000000000000       RE: RRRRRRRRRR       RCCCC                                                                                                    | Estatus<br>Leído<br>Leído<br>Leído<br>Leído<br>Leído                                                 |     |
| Mensaje<br>Fecha<br>25-04-2014<br>25-04-2014<br>25-04-2014<br>25-04-2014<br>25-04-2014<br>25-04-2014                                           | es Recib<br>Hora<br>16:57:21<br>16:56:54<br>16:56:32<br>16:55:52<br>16:51:07<br>16:50:43                                     | VIDOS<br>Remitente<br>URIAS LUZANILLA ERICK<br>URIAS LUZANILLA ERICK<br>URIAS LUZANILLA ERICK<br>URIAS LUZANILLA ERICK<br>URIAS LUZANILLA ERICK                                                                            | Enviado a<br>ASCENCIO LOPEZ JOSE IGNACIO<br>ASCENCIO LOPEZ JOSE IGNACIO<br>ASCENCIO LOPEZ JOSE IGNACIO<br>ASCENCIO LOPEZ JOSE IGNACIO<br>ASCENCIO LOPEZ JOSE IGNACIO<br>ASCENCIO LOPEZ JOSE IGNACIO                                                               | Asunto         RE: Mensaje de prueba         QWWWW         R00000000000000         RE: RRRRRRRRRR         CCCC         RE: Prueba                                                                                                    | Estatus<br>Leído<br>Leído<br>Leído<br>Leído<br>Leído<br>Sin leer                                     |     |
| Mensaje<br>Fecha<br>25-04-2014<br>25-04-2014<br>25-04-2014<br>25-04-2014<br>25-04-2014<br>25-04-2014<br>25-04-2014                             | es Recib<br>Hora<br>16:57:21<br>16:56:54<br>16:56:32<br>16:55:52<br>16:51:07<br>16:50:43<br>16:49:53                         | VIDOS<br>Remitente<br>URIAS LUZANILLA ERICK<br>URIAS LUZANILLA ERICK<br>URIAS LUZANILLA ERICK<br>URIAS LUZANILLA ERICK<br>URIAS LUZANILLA ERICK<br>URIAS LUZANILLA ERICK                                                   | Enviado a<br>ASCENCIO LOPEZ JOSE IGNACIO<br>ASCENCIO LOPEZ JOSE IGNACIO<br>ASCENCIO LOPEZ JOSE IGNACIO<br>ASCENCIO LOPEZ JOSE IGNACIO<br>ASCENCIO LOPEZ JOSE IGNACIO<br>ASCENCIO LOPEZ JOSE IGNACIO<br>ASCENCIO LOPEZ JOSE IGNACIO                                | Asunto         RE: Mensaje de prueba         QWWWW         R000000000000000         RE: RRRRRRRRR         CCCC         RE: Prueba         QQQQ                                                                                                    | Estatus<br>Leído<br>Leído<br>Leído<br>Leído<br>Leído<br>Sin leer<br>Sin leer                         |     |
| Mensaje<br>Fecha<br>25-04-2014<br>25-04-2014<br>25-04-2014<br>25-04-2014<br>25-04-2014<br>25-04-2014<br>25-04-2014<br>25-04-2014               | es Recib<br>Hora<br>16:57:21<br>16:56:54<br>16:56:32<br>16:55:52<br>16:51:07<br>16:50:43<br>16:49:53<br>16:44:53             | VIDOS<br>Remitente<br>URIAS LUZANILLA ERICK<br>URIAS LUZANILLA ERICK<br>URIAS LUZANILLA ERICK<br>URIAS LUZANILLA ERICK<br>URIAS LUZANILLA ERICK<br>URIAS LUZANILLA ERICK<br>URIAS LUZANILLA ERICK                          | Enviado a<br>ASCENCIO LOPEZ JOSE IGNACIO<br>ASCENCIO LOPEZ JOSE IGNACIO<br>ASCENCIO LOPEZ JOSE IGNACIO<br>ASCENCIO LOPEZ JOSE IGNACIO<br>ASCENCIO LOPEZ JOSE IGNACIO<br>ASCENCIO LOPEZ JOSE IGNACIO<br>ASCENCIO LOPEZ JOSE IGNACIO<br>ASCENCIO LOPEZ JOSE IGNACIO | Asunto         RE: Mensaje de prueba         QWWWW         ROOOOOOOOOOOOOOO         RE: RRRRRRRRRR         CCCC         RE: Prueba         QQQQ         RRRRRRRRRRRR                                                                                                    | Estatus<br>Leído<br>Leído<br>Leído<br>Leído<br>Leído<br>Sin leer<br>Sin leer<br>Sin leer             |     |
| Mensaje<br>Fecha<br>25-04-2014<br>25-04-2014<br>25-04-2014<br>25-04-2014<br>25-04-2014<br>25-04-2014<br>25-04-2014<br>25-04-2014<br>25-04-2014 | es Recib<br>Hora<br>16:57:21<br>16:56:54<br>16:56:52<br>16:55:52<br>16:51:07<br>16:50:43<br>16:49:53<br>16:44:53<br>16:44:53 | VIDOS<br>Remitente<br>URIAS LUZANILLA ERICK<br>URIAS LUZANILLA ERICK<br>URIAS LUZANILLA ERICK<br>URIAS LUZANILLA ERICK<br>URIAS LUZANILLA ERICK<br>URIAS LUZANILLA ERICK<br>URIAS LUZANILLA ERICK<br>URIAS LUZANILLA ERICK | Enviado a<br>ASCENCIO LOPEZ JOSE IGNACIO<br>ASCENCIO LOPEZ JOSE IGNACIO<br>ASCENCIO LOPEZ JOSE IGNACIO<br>ASCENCIO LOPEZ JOSE IGNACIO<br>ASCENCIO LOPEZ JOSE IGNACIO<br>ASCENCIO LOPEZ JOSE IGNACIO<br>ASCENCIO LOPEZ JOSE IGNACIO<br>URIAS LUZANILLA ERICK       | Asunto         RE: Mensaje de prueba         QWWWW         ROOOOOOOOOOOOOOO         RE: RRRRRRRRRR         CCCC         RE: Prueba         QQQQ         RRRRRRRRRRRR         RE: RE: Prueba         RE: RRRRRRRRRR         RE: Prueba         RE: RE: Prueba         RE: RE: Prueba | Estatus<br>Leído<br>Leído<br>Leído<br>Leído<br>Leído<br>Sin leer<br>Sin leer<br>Sin leer<br>Sin leer |     |

Figura 27. Mensajes recibidos

#### Leer Mensaje

Al seleccionar esta opción, este sistema desplegará una ventana con el contenido del mensaje seleccionado: *Remitente*, *Asunto* del mensaje y el cuerpo del *Mensaje*, como se muestra en la siguiente figura.

| <b>Inicio</b> Mi i  | nformaci | ón Mismensajes Mitutor Tutorías Evalu | aciones Material de consulta | Cerrar sesión |
|---------------------|----------|---------------------------------------|------------------------------|---------------|
| Centro de mensaje   | S        |                                       |                              |               |
| Mos                 | trar mer | Mensaje                               | ×                            |               |
| Mos                 | trar mer | Remitente                             | ÷ /                          |               |
| Mensaies Recib      | pidos    | ASCENCIO LOPEZ JOSE IGNACIO           |                              |               |
|                     | Remit    | Asunto                                |                              | Estatus       |
| 06-07-2014 14:44:57 | ASCEN    | Mensaje de prueba                     |                              | Leído 🔍 🕅     |
| 25-05-2014 01:32:04 | ASCEN    | Mensaje:                              |                              | Leído 🔯 🛅     |
| 25-05-2014 01:28:14 | ASCEN    | Mensaje de prueba                     |                              | Leído 🔍 🔟     |
| 25-05-2014 01:14:19 | ASCEN    |                                       |                              | Leído 🔍 🔟     |
| 13-06-2013 18:39:44 | ASCEN    |                                       |                              | Leído 🔯 🔟     |
| 13-06-2013 18:38:56 | ASCEN    |                                       |                              | Leído 🔍 🔟     |
| 13-06-2013 18:28:12 | ASCEN    |                                       |                              | Leído 🔍 🛅     |
| 13-06-2013 18:27:26 | ASCEN    |                                       |                              | Leído 🔍 🔳     |
| 13-06-2013 18:03:03 | ASCEN    |                                       |                              | Leído 🔍 🛅     |
| 13-06-2013 18:01:17 | ASCEN    |                                       | - 7                          | Leído 🔯 🔟     |
| 13-06-2013 17:57:26 | ASCEN    |                                       |                              | Leído 🔍 🕅     |
|                     | ACCEN    | Cerra                                 | r Responder                  | Loido 🖉       |

Figura 28. Leer mensaje

#### **Responder mensaje**

Al seleccionar esta opción, el sistema desplegará una ventana con el nombre del Destinatario del mensaje, un campo para escribir el Asunto del mensaje y un campo para redactar el Mensaje, cómo se muestra en la siguiente figura:

| Inici      | o Dato   | os de cor | ntacto Tutorados Tutorías Mensajes Autoevaluación Material de cons | ulta | Cerrar ses | ión |  |
|------------|----------|-----------|--------------------------------------------------------------------|------|------------|-----|--|
| entro de   | mensaje  | s         | Responder mensaje                                                  |      |            | -   |  |
|            | Mos      | trar mer  | Destinatario                                                       |      |            |     |  |
|            | Mos      | trar mer  | URIAS LUZANILLA ERICK                                              |      |            |     |  |
|            | 1100     |           | Asunto                                                             |      |            |     |  |
| Mensaje    | es Recib | bidos     | RE: RE: Mensaje de prueba                                          |      |            |     |  |
| echa       | Hora     | Remit     | Mensaje:                                                           |      | Estatus    |     |  |
| 25-04-2014 | 16:57:21 | URIAS     |                                                                    |      | Leído      | Q   |  |
| 5-04-2014  | 16:56:54 | URIAS     |                                                                    |      | Leído      |     |  |
| 5-04-2014  | 16:56:32 | URIAS     |                                                                    |      | Leído      |     |  |
| 5-04-2014  | 16:55:52 | URIAS     |                                                                    |      | Leído      |     |  |
| 5-04-2014  | 16:51:07 | URIAS     |                                                                    |      | Leído      |     |  |
| 5-04-2014  | 16:50:43 | URIAS     |                                                                    |      | Sin leer   | Q   |  |
| 5-04-2014  | 16:49:53 | URIAS     |                                                                    |      | Sin leer   |     |  |
| 5-04-2014  | 16:44:53 | URIAS     | ▼<br>▼                                                             |      | Sin leer   |     |  |
| 5-04-2014  | 16:41:23 | URIAS     |                                                                    |      | Sin leer   |     |  |
|            |          |           | Cancelar Enviar                                                    |      |            |     |  |

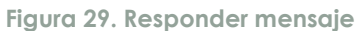

### **Borrar Mensaje**

Al seleccionar esta opción, este sistema desplegará una ventana para confirmar que se quiere borrar el mensaje seleccionado.

|                                                                                                    |                                                                                                    | UNIVI<br>SISTEM                                                                                                    | ersidad autónoma di<br>A INSTITUCIONA                                                                                                    | e baja california<br>AL DE TUTOF                                                            | N<br>RÍAS                                                                                |    |
|----------------------------------------------------------------------------------------------------|----------------------------------------------------------------------------------------------------|----------------------------------------------------------------------------------------------------|----------------------------------------------------------------------------------------------------|---------------------------------------------------------------------------------------------|------------------------------------------------------------------------------------------|----|
| Inicie                                                                                                    | o Dato                                                                                               | s de contacto Tutorado                                                                                                    | os Tutorías Mensajes Autoeva                                                                                                    | aluación Material de consult                                                                | a Cerrar sesió                                                                           |    |
| Centro de                                                                                                    | mensaje                                                                                              | 6                                                                                                    |                                                                                                    |                                                                                             |                                                                                          | 77 |
| Monsai                                                                                                    | Most<br>Most                                                                                         | trar mensajes: Recibidos<br>trar mensajes del: 01/03/20                                                                                                    | Con estatu 14 al: 25/06/2014 Filtrar                                                                                                    | is de: Todos 🔻                                                                              |                                                                                          |    |
| wensaje                                                                                                    |                                                                                                    | pidos                                                                                                    | :Está seguro?                                                                                                    |                                                                                             |                                                                                          |    |
| Fecha                                                                                                    | Hora                                                                                                 | NIDOS<br>Remitente                                                                                                    | ¿Está seguro?                                                                                                    |                                                                                             | Estatus                                                                                  | 6  |
| Fecha<br>25-04-2014                                                                                                   | Hora<br>16:57:21                                                                                     | NIDOS<br>Remitente<br>URIAS LUZANILLA ERICK                                                                                                    | ¿Está seguro?<br>▲ El registro será eliminado.                                                                                                    | x<br>nsaje de prueba                                                                        | Estatus<br>Leído                                                                         |    |
| Fecha<br>25-04-2014<br>25-04-2014<br>25-04-2014                                                                       | Hora<br>16:57:21<br>16:56:54<br>16:56:32                                                             | Remitente<br>URIAS LUZANILLA ERICK<br>URIAS LUZANILLA ERICK<br>URIAS LUZANILLA ERICK                                                                                                    | <mark>¿Está seguro?</mark><br>▲ El registro será eliminado.<br>¿Está seguro?                                                                                                    | x<br>Isaje de prueba<br>///                                                                 | Estatus<br>Leído<br>Leído                                                                |    |
| Fecha<br>25-04-2014<br>25-04-2014<br>25-04-2014<br>25-04-2014                                                         | Hora<br>16:57:21<br>16:56:54<br>16:56:32<br>16:55:52                                                 | NICOS<br>Remitente<br>URIAS LUZANILLA ERICK<br>URIAS LUZANILLA ERICK<br>URIAS LUZANILLA ERICK<br>URIAS LUZANILLA ERICK                                                                                            | ¿ <mark>Está seguro?</mark><br>▲ El registro será eliminado.<br>¿Está seguro?                                                                                                    | X<br>Isaje de prueba<br>W<br>DOODOOOOOOOO<br>VRRRRRRRR                                      | Estatus<br>Leído<br>Leído<br>Leído<br>Leído                                              |    |
| Fecha<br>25-04-2014<br>25-04-2014<br>25-04-2014<br>25-04-2014<br>25-04-2014                                           | Hora<br>16:57:21<br>16:56:54<br>16:56:32<br>16:55:52<br>16:55:52                                     | DIDOS<br>Remitente<br>URIAS LUZANILLA ERICK<br>URIAS LUZANILLA ERICK<br>URIAS LUZANILLA ERICK<br>URIAS LUZANILLA ERICK                                                                                            | ¿Está seguro?<br>▲ El registro será eliminado.<br>¿Está seguro?<br>Cancelar Elimina                                                                                                    | X<br>1saje de prueba<br>W<br>DOODOOOOOOOOO<br>RRRRRRRRR                                     | Estatus<br>Leido<br>Leido<br>Leido<br>Leido<br>Leido                                     |    |
| Fecha<br>25-04-2014<br>25-04-2014<br>25-04-2014<br>25-04-2014<br>25-04-2014<br>25-04-2014                             | Hora<br>16:57:21<br>16:56:54<br>16:56:32<br>16:55:52<br>16:51:07<br>16:50:43                         | DIDOS<br>Remitente<br>URIAS LUZANILLA ERICK<br>URIAS LUZANILLA ERICK<br>URIAS LUZANILLA ERICK<br>URIAS LUZANILLA ERICK<br>URIAS LUZANILLA ERICK                                                                   | <ul> <li>¿Está seguro?</li> <li>A El registro será eliminado.<br/>¿Está seguro?</li> <li>Cancelar Elimina</li> <li>PASCENCIO LOPEZJOSE ISMACIO</li> </ul>                                                         | x<br>saje de prueba<br>W<br>DOOOOOOOOOOO<br>RRRRRRRRR<br>RRRRRRRRR<br>RRRRRRRR              | Estatus<br>Leido<br>Leido<br>Leido<br>Leido<br>Leido<br>Leido<br>Sin leer                |    |
| Fecha<br>25-04-2014<br>25-04-2014<br>25-04-2014<br>25-04-2014<br>25-04-2014<br>25-04-2014<br>25-04-2014               | Hora<br>16:57:21<br>16:56:54<br>16:56:32<br>16:55:52<br>16:51:07<br>16:50:43<br>16:49:53             | Remitente<br>URIAS LUZANILLA ERICK<br>URIAS LUZANILLA ERICK<br>URIAS LUZANILLA ERICK<br>URIAS LUZANILLA ERICK<br>URIAS LUZANILLA ERICK<br>URIAS LUZANILLA ERICK<br>URIAS LUZANILLA ERICK                          | <ul> <li>¿Está seguro?</li> <li>A El registro será eliminado.<br/>¿Está seguro?</li> <li>Cancelar Elimina<br/>ASCENCIO LOPEZ JOSE IGNACIO<br/>ASCENCIO LOPEZ JOSE IGNACIO</li> </ul>                              | x<br>saje de prueba<br>W<br>poooooooooo<br>RRRRRRRR<br>KE: Prueba<br>QQQQ                   | Estatus<br>Leido<br>Leido<br>Leido<br>Leido<br>Leido<br>Leido<br>Sin leer<br>Sin leer    |    |
| Fecha<br>25-04-2014<br>25-04-2014<br>25-04-2014<br>25-04-2014<br>25-04-2014<br>25-04-2014<br>25-04-2014<br>25-04-2014 | Hora<br>16:57:21<br>16:56:54<br>16:56:32<br>16:55:52<br>16:51:07<br>16:50:43<br>16:49:53<br>16:44:53 | Remitente<br>URIAS LUZANILLA ERICK<br>URIAS LUZANILLA ERICK<br>URIAS LUZANILLA ERICK<br>URIAS LUZANILLA ERICK<br>URIAS LUZANILLA ERICK<br>URIAS LUZANILLA ERICK<br>URIAS LUZANILLA ERICK<br>URIAS LUZANILLA ERICK | <ul> <li>¿Está seguro?</li> <li>▲ El registro será eliminado.<br/>¿Está seguro?</li> <li>Cancelar Elimina<br/>ASCENCIO LOPEZJOSE IGNACIO<br/>ASCENCIO LOPEZJOSE IGNACIO<br/>ASCENCIO LOPEZJOSE IGNACIO</li> </ul> | x<br>saje de prueba<br>W<br>DOOOOOOOOOO<br>RRRRRRRRR<br>RE: Prueba<br>QQQQ<br>RRRRRRRRRRRRR | Estatus<br>Leido<br>Leido<br>Leido<br>Leido<br>Leido<br>Sin leer<br>Sin leer<br>Sin leer |    |

Figura 30. Borrar mensaje

### Enviados

Al seleccionar esta opción, el sistema desplegará una ventana con información sobre aspectos relacionados con los mensajes enviados, tales como: mostrar mensajes con estatus: todos, sin leer por el destinatario, leídos por el destinatario, mostrar mensajes por fecha, para establecer una comunicación vía Tutorado/Tutor, con el fin de que el Tutor pueda brindarle una mejor atención en el proceso de Tutorías, cómo según se muestran en la siguiente figura:

|                                                                                                    |                                                                                                    | SISTE                                                                                                    | niversi<br>EMA I                                                                                             | dad a<br>NSTI                                                                              | utóno<br>ITUCI                                                                                                    | ma de ba<br>ONAL                | ja califo<br>DE TU                                                            | ornia<br>TORÍ | AS                                                                     |    |  |
|----------------------------------------------------------------------------------------------------|----------------------------------------------------------------------------------------------------|----------------------------------------------------------------------------------------------------|----------------------------------------------------------------------------------------------------|--------------------------------------------------------------------------------------------|----------------------------------------------------------------------------------------------------|---------------------------------|-------------------------------------------------------------------------------|---------------|------------------------------------------------------------------------|----|--|
| Inici                                                                                                    | Dato                                                                                                    | os de contacto Tu                                                                                                    | utorados                                                                                                    | Tutorías                                                                                   | Mensajes                                                                                                    | Autoevaluació                   | n Material d                                                                  | e consulta    | Cerrar sesi                                                            | ón |  |
| Centro de                                                                                                    | mensaje                                                                                                  | 5                                                                                                    |                                                                                                    |                                                                                            |                                                                                                    |                                 |                                                                               |               |                                                                        |    |  |
|                                                                                                    | Maat                                                                                                    |                                                                                                    |                                                                                                    |                                                                                            |                                                                                                    | Con estatus das [               | Tadaa                                                                         |               |                                                                        |    |  |
|                                                                                                    | Most                                                                                                    | trar mensajes: Envia                                                                                                    | dos 🔻                                                                                                    |                                                                                            |                                                                                                    | Con estatus de:                 | lodos                                                                         | •             |                                                                        |    |  |
|                                                                                                    | IVIOS                                                                                                    | trar mensajes dei:                                                                                                    | a                                                                                                    |                                                                                            |                                                                                                    | Filtrar                         |                                                                               |               |                                                                        |    |  |
|                                                                                                    |                                                                                                    |                                                                                                    |                                                                                                    |                                                                                            |                                                                                                    |                                 |                                                                               |               |                                                                        |    |  |
| Mensaje                                                                                                    | es Envia                                                                                                 | idos                                                                                                    |                                                                                                    |                                                                                            |                                                                                                    |                                 |                                                                               |               |                                                                        |    |  |
| Mensaje<br>Fecha                                                                                                   | es Envia<br>Hora                                                                                         | idos<br>Remitente                                                                                                    |                                                                                                    | Enviado                                                                                    | а                                                                                                    | Asu                             | nto                                                                           |               | Estatus                                                                |    |  |
| Mensaje<br>Fecha<br>06-07-2014                                                                                     | es Envia<br>Hora<br>14:44:57                                                                             | ados<br>Remitente<br>ASCENCIO LOPEZ JOS                                                                                                    | SE IGNACIO                                                                                                   | Enviado<br>URIAS LU                                                                        | a<br>JZANILLA ERICI                                                                                                    | Asu<br>< RE:                    | nto<br>RE: Viejo                                                              |               | Estatus<br>Leído                                                       |    |  |
| Mensaje<br>Fecha<br>06-07-2014<br>25-05-2014                                                                       | Hora<br>14:44:57<br>01:32:04                                                                             | Remitente<br>ASCENCIO LOPEZ JOS<br>ASCENCIO LOPEZ JOS                                                                                                    | SE IGNACIO<br>SE IGNACIO                                                                                     | Enviado<br>URIAS LU<br>URIAS LU                                                            | a<br>JZANILLA ERICI<br>JZANILLA ERICI                                                                                          | Asu<br>C RE:<br>C Viej          | nto<br>RE: Viejo                                                              |               | Estatus<br>Leído<br>Leído                                              |    |  |
| Mensaje<br>Fecha<br>06-07-2014<br>25-05-2014<br>25-05-2014                                                         | Hora<br>14:44:57<br>01:32:04<br>01:28:14                                                                 | Ados<br>Remitente<br>ASCENCIO LOPEZ JOS<br>ASCENCIO LOPEZ JOS<br>ASCENCIO LOPEZ JOS                                                                                                    | SE IGNACIO<br>SE IGNACIO<br>SE IGNACIO                                                                       | Enviado<br>URIAS LU<br>URIAS LU<br>URIAS LU                                                | a<br>JZANILLA ERICI<br>JZANILLA ERICI<br>JZANILLA ERICI                                                                        | Asu<br>< RE:<br>< Viej<br>< PRL | nto<br>RE: Viejo<br>o<br>IEBA 2                                               |               | Estatus<br>Leído<br>Leído<br>Leído                                     |    |  |
| Mensaje<br>Fecha<br>06-07-2014<br>25-05-2014<br>25-05-2014<br>25-05-2014                                           | Hora<br>14:44:57<br>01:32:04<br>01:28:14<br>01:14:19                                                     | Ados<br>Remitente<br>ASCENCIO LOPEZ JO:<br>ASCENCIO LOPEZ JO:<br>ASCENCIO LOPEZ JO:<br>ASCENCIO LOPEZ JO:                                                                                         | SE IGNACIO<br>SE IGNACIO<br>SE IGNACIO<br>SE IGNACIO                                                         | Enviado<br>URIAS LU<br>URIAS LU<br>URIAS LU<br>URIAS LU                                    | a<br>JZANILLA ERICI<br>JZANILLA ERICI<br>JZANILLA ERICI                                                                        | Asu           <                 | nto<br>RE: Viejo<br>DEBA 2<br>O                                               |               | Estatus<br>Leído<br>Leído<br>Leído<br>Leído                            |    |  |
| Mensaje<br>Fecha<br>06-07-2014<br>25-05-2014<br>25-05-2014<br>25-05-2014<br>22-04-2014                             | Hora<br>14:44:57<br>01:32:04<br>01:28:14<br>01:14:19<br>18:46:11                                         | Ados<br>Remitente<br>ASCENCIO LOPEZ JO:<br>ASCENCIO LOPEZ JO:<br>ASCENCIO LOPEZ JO:<br>ASCENCIO LOPEZ JO:<br>ASCENCIO LOPEZ JO:                                                                   | SE IGNACIO<br>SE IGNACIO<br>SE IGNACIO<br>SE IGNACIO<br>SE IGNACIO                                           | Enviado<br>URIAS LU<br>URIAS LU<br>URIAS LU<br>URIAS LU<br>URIAS LU                        | a<br>JZANILLA ERICI<br>JZANILLA ERICI<br>JZANILLA ERICI<br>JZANILLA ERICI                                                      | Asu           <                 | nto<br>RE: Viejo<br>D<br>EBA 2<br>O<br>Vensaje de prueb                       | a             | Estatus<br>Leído<br>Leído<br>Leído<br>Leído                            |    |  |
| Mensaje<br>Fecha<br>06-07-2014<br>25-05-2014<br>25-05-2014<br>25-05-2014<br>22-04-2014<br>22-04-2014               | Hora<br>14:44:57<br>01:32:04<br>01:28:14<br>01:14:19<br>18:46:11<br>18:18:18                             | Ados<br>Remitente<br>ASCENCIO LOPEZ JO:<br>ASCENCIO LOPEZ JO:<br>ASCENCIO LOPEZ JO:<br>ASCENCIO LOPEZ JO:<br>ASCENCIO LOPEZ JO:<br>ASCENCIO LOPEZ JO:                                             | SE IGNACIO<br>SE IGNACIO<br>SE IGNACIO<br>SE IGNACIO<br>SE IGNACIO<br>SE IGNACIO                             | Enviado<br>URIAS LL<br>URIAS LL<br>URIAS LL<br>URIAS LL<br>URIAS LL<br>URIAS LL            | a<br>JZANILLA ERICI<br>JZANILLA ERICI<br>JZANILLA ERICI<br>JZANILLA ERICI<br>JZANILLA ERICI<br>JZANILLA ERICI                  | Asu           <                 | nto<br>RE: Viejo<br>BBA 2<br>O<br>Aensaje de prueb<br>Aensaje de prueb        | a             | Estatus<br>Leído<br>Leído<br>Leído<br>Leído<br>Leído                   |    |  |
| Mensaje<br>Fecha<br>06-07-2014<br>25-05-2014<br>25-05-2014<br>22-05-2014<br>22-04-2014<br>22-04-2014<br>13-06-2013 | Hora<br>14:44:57<br>01:32:04<br>01:28:14<br>01:14:19<br>18:46:11<br>18:18:18<br>18:40:11                 | Ados<br>Remitente<br>ASCENCIO LOPEZ JO:<br>ASCENCIO LOPEZ JO:<br>ASCENCIO LOPEZ JO:<br>ASCENCIO LOPEZ JO:<br>ASCENCIO LOPEZ JO:<br>ASCENCIO LOPEZ JO:<br>ASCENCIO LOPEZ JO:                       | SE IGNACIO<br>SE IGNACIO<br>SE IGNACIO<br>SE IGNACIO<br>SE IGNACIO<br>SE IGNACIO                             | Enviado<br>URIAS LU<br>URIAS LU<br>URIAS LU<br>URIAS LU<br>URIAS LU<br>URIAS LU            | a<br>JZANILLA ERICI<br>JZANILLA ERICI<br>JZANILLA ERICI<br>JZANILLA ERICI<br>JZANILLA ERICI<br>A ESTRADA IOS                   | Asu           <                 | nto<br>RE: Viejo<br>EBA 2<br>O<br>Vensaje de prueb<br>eba                     | a             | Estatus<br>Leído<br>Leído<br>Leído<br>Leído<br>Leído<br>Leído          |    |  |
| Mensaje<br>Fecha<br>26-07-2014<br>25-05-2014<br>25-05-2014<br>22-05-2014<br>22-04-2014<br>22-04-2014<br>13-06-2013 | es Envia<br>14:44:57<br>01:32:04<br>01:28:14<br>01:14:19<br>18:46:11<br>18:18:18<br>18:40:11<br>18:39:44 | Ados<br>Remitente<br>ASCENCIO LOPEZ JO:<br>ASCENCIO LOPEZ JO:<br>ASCENCIO LOPEZ JO:<br>ASCENCIO LOPEZ JO:<br>ASCENCIO LOPEZ JO:<br>ASCENCIO LOPEZ JO:<br>ASCENCIO LOPEZ JO:<br>ASCENCIO LOPEZ JO: | SE IGNACIO<br>SE IGNACIO<br>SE IGNACIO<br>SE IGNACIO<br>SE IGNACIO<br>SE IGNACIO<br>SE IGNACIO<br>SE IGNACIO | Enviado<br>URIAS LU<br>URIAS LU<br>URIAS LU<br>URIAS LU<br>URIAS LU<br>URIAS LU<br>UNZUETA | a<br>JZANILLA ERICI<br>JZANILLA ERICI<br>JZANILLA ERICI<br>JZANILLA ERICI<br>JZANILLA ERICI<br>A ESTRADA JOS<br>IZANILLA ERICI | Asu           <                 | nto<br>RE: Viejo<br>EBA 2<br>O<br>Mensaje de prueb<br>Mensaje de prueb<br>eba | a             | Estatus<br>Leído<br>Leído<br>Leído<br>Leído<br>Leído<br>Leído<br>Leído |    |  |

Figura 31. Mensajes enviados

# Autoevaluación

Al seleccionar esta opción, este sistema desplegará una ventana con información sobre aspectos relacionados con la autoevaluación de la actividad tutorial, donde se le solicitará al Tutor, dar su opinión sobre aspectos relacionados con el proceso de Tutorías, tales como: la tutoría, conocer o tener la información necesaria para orientar a los alumnos sobre aspectos relacionados con el proceso de tutoría cómo se muestra en la siguiente figura:

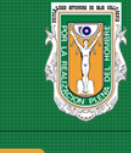

# universidad autónoma de baja california SISTEMA INSTITUCIONAL DE TUTORÍAS

|       | Inicio           | Datos o                | le contacto          | Tutorados        | Tutorías     | Mensajes        | Autoevaluación          | Material de consulta       | a Cerrar sesió   |
|-------|------------------|------------------------|----------------------|------------------|--------------|-----------------|-------------------------|----------------------------|------------------|
| Evalu | ación a          | tutor                  |                      |                  |              |                 |                         |                            |                  |
|       |                  |                        |                      |                  | Evaluació    | n de la activi  | dad tutorial:           |                            |                  |
|       | Con el<br>que se | propósito<br>te presen | de mejorar el<br>ta. | Programa Inst    | itucional de | Tutorías, te so | licitamos nos des tu    | ı opinión con respecto     | a la información |
|       | Instru           | cciones:               | Lee con ate          | nción los siguie | entes enunci | iados y selecc  | iona la opción que i    | mejor refleje tu opinión   |                  |
|       |                  |                        |                      |                  |              | De acuerdo      | Parcialmente de acuerdo | Parcialmente en desacuerdo | En desacuerdo    |
|       | La tut           | oría:                  |                      |                  |              |                 |                         |                            |                  |

| La tutoría:                                                                                   |   |            |   |   |
|-----------------------------------------------------------------------------------------------|---|------------|---|---|
| 1 Conozco las características de la acción tutorial y sus estrategias.                        | 0 | 0          | 0 | 0 |
| 2 Conozco la actividad del tutor.                                                             | 0 | 0          | 0 | 0 |
| 3 He recibido capacitación para ser tutor.                                                    | 0 | $\bigcirc$ | 0 | 0 |
| <ol> <li>Puedo explicar el modelo educativo de la institución a<br/>mis tutorados.</li> </ol> | 0 | 0          | 0 | 0 |

#### 5.- Considero que tengo la información necesaria para orientar a los alumnos en las siguientes áreas:

| a) Servicio Social.                         | $\bigcirc$ | 0          | 0 | 0 |
|---------------------------------------------|------------|------------|---|---|
| b) Orientación Educativa y Psicopedagógica. | $\bigcirc$ | 0          | 0 | 0 |
| c) Movilidad Estudiantil.                   | 0          | 0          | 0 | 0 |
| d) Prácticas Profesionales.                 | $\bigcirc$ | 0          | 0 | 0 |
| e) Titulación.                              | 0          | 0          | 0 | 0 |
| f) Becas.                                   | $\bigcirc$ | 0          | 0 | 0 |
| g) Trámites administrativos.                | $\bigcirc$ | $\bigcirc$ | 0 | 0 |

|                                                                                                    | De acuerdo | Parcialmente de<br>acuerdo | Parcialmente en desacuerdo | En desacuerdo |
|----------------------------------------------------------------------------------------------------|------------|----------------------------|----------------------------|---------------|
| 6 Tengo una adecuada comunicación con el coordinador<br>del programa de tutorías de mi unidad académica.                    | 0          | 0                          | 0                          | 0             |
| 7 Existe un clima de trabajo positivo entre los tutores.                                                                    | 0          | 0                          | 0                          | 0             |
| 8 Existe planificación de las actividades tutoriales por<br>parte de mi unidad académica.                                   | 0          | 0                          | 0                          | 0             |
| 9 El lugar en el que se realizan las actividades tutoriales es adecuado.                                                    | 0          | 0                          | 0                          | 0             |
| 10 Es adecuado el tiempo que la unidad académica me<br>asigna para la realización de las actividades tutoriales.            | 0          | 0                          | 0                          | 0             |
| 11 Doy seguimiento de por lo menos 4 sesiones por<br>tutorado durante el semestre.                                          | 0          | 0                          | 0                          | 0             |
| 12 Me parece útil y necesario este programa como apoyo<br>para la formación profesional de los tutorados.                   | 0          | 0                          | 0                          | 0             |
| 13 Accedo a la información de mis tutorados sin<br>problema.                                                                | 0          | 0                          | 0                          | 0             |
| 14 El sistema de tutorías brinda información que me<br>permite guiar al tutorado en su proyecto académico y<br>profesional. | 0          | 0                          | 0                          | 0             |

Guardar

Figura 32. Autoevaluación

# Material de Consulta

Al seleccionar esta opción, el sistema desplegará una ventana con un listado de material o documentos de consulta, mismo que el Coordinador de Tutorías, considere de utilidad con temas relacionados con el proceso, con el fin de que el Tutor pueda brindarle una mejor atención en el proceso de Tutorías, cómo se muestra en la siguiente figura:

| UNIVERSIDAD AUTÓNOMA DE BAJA CALIFORNIA<br>SISTEMA INSTITUCIONAL DE TUTORÍAS |                                                                                        |   |  |  |  |
|------------------------------------------------------------------------------|----------------------------------------------------------------------------------------|---|--|--|--|
| Inicio Datos de contacto Tutorados                                           | Tutorías Mensajes Autoevaluación Material de consulta Cerrar sesión                    |   |  |  |  |
| Material de consulta                                                         |                                                                                        |   |  |  |  |
| Material de consulta                                                         |                                                                                        |   |  |  |  |
|                                                                              | Descripción                                                                            |   |  |  |  |
| MANUAL DE TUTORIAS ARQUITECTURA                                              | Manual de Tutorías elaborado por la Fac. de Arquitectura Mxl                           | C |  |  |  |
| MANUAL DE TUTORIAS ARTES                                                     | Manual de Tutorías elaborado por la Fac. de Artes                                      | C |  |  |  |
| MANUAL DE TUTORIAS CCSVP                                                     | Manual de Tutorías elaborado por el Centro de Ciencias de la Salud Valle de las Palmas |   |  |  |  |
| MANUAL DE TUTORIAS CIENCIAS ADMINISTRATIVAS                                  | Manual de Tutorías elaborado por la Fac. de Ciencias Administrativas Mexicali          | C |  |  |  |
| MANUAL DE TUTORIAS CIENCIAS DE LA SALUD                                      | Manual de Tutorías elaborado por la Esc. Ciencias de la Salud                          |   |  |  |  |
| MANUAL DE TUTORIAS CONTADURIA Y ADMINISTRACION                               | Manual de Tutorías elaborado por la Fac. de Contaduría y Admón.                        |   |  |  |  |
| MANUAL DE TUTORIAS DEPORTES                                                  | Manual de Tutorías elaborado por la Esc. de Deportes                                   |   |  |  |  |
| MANUAL DE TUTORIAS DERECHO TIJUANA                                           | Manual de Tutorías elaborado por la Fac. de Derecho Tijuana                            |   |  |  |  |
| MANUAL DE TUTORIAS EINGV                                                     | Manual de Tutorías elaborado por la Esc. de Ingeniería y Negocios Gpe. Victoria        |   |  |  |  |
| MANUAL DE TUTORIAS FCH                                                       | Manual de Tutorías elaborado por la Fac. de Ciencias Humanas                           | C |  |  |  |
| MANUAL DE TUTORIAS FIAD                                                      | Manual de Tutorías elaborado por la Fac. de Ingeniería, Arquitectura y Diseño Ens      | C |  |  |  |

Figura 33. Material de consulta

# Cerrar sesión

Al seleccionar esta opción el usuario cerrará su sesión actual. El sistema mostrará la página de inicio de sesión, como se muestra en la siguiente pantalla:

| Inicio Dir | ectorio de responsables                                 | Calendario de talleres        | Preguntas frecuente |
|------------|---------------------------------------------------------|-------------------------------|---------------------|
|            | Iniciar                                                 | Sesión —                      |                     |
|            | Para acceder introduce tu us                            | suario y contraseña de correo |                     |
|            | UABC y selecciona el tipo de l                          | usuario.                      |                     |
|            | Lusuario                                                |                               |                     |
|            | Contraseña                                              |                               |                     |
|            | <ul> <li>Tutorado (alumno)</li> </ul>                   |                               |                     |
|            | Tutor                                                   |                               |                     |
|            | Responsable de tutores                                  |                               |                     |
|            | Administrador del sistema     Despensable de tuteres (S |                               |                     |
|            | <ul> <li>Responsable de tutores (3</li> </ul>           | solo consulta)                |                     |
|            | Iniciar                                                 | sesión                        |                     |
|            |                                                         |                               |                     |
|            |                                                         |                               |                     |

Figura 34. Cerrar sesión